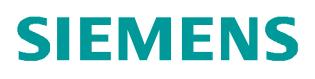

Applikationsbeschreibung • 11/2014

# PID-Regelung mit PID\_Compact

**SIMATIC S7-1200** 

http://support.automation.siemens.com/WW/view/de/100746401

# Gewährleistung und Haftung

#### Hinweis

Die Applikationsbeispiele sind unverbindlich und erheben keinen Anspruch auf Vollständigkeit hinsichtlich Konfiguration und Ausstattung sowie jeglicher Eventualitäten. Die Applikationsbeispiele stellen keine kundenspezifischen Lösungen dar, sondern sollen lediglich Hilfestellung bieten bei typischen Aufgabenstellungen. Sie sind für den sachgemäßen Betrieb der beschriebenen Produkte selbst verantwortlich. Diese Applikationsbeispiele entheben Sie nicht der Verpflichtung zu sicherem Umgang bei Anwendung, Installation, Betrieb und Wartung. Durch Nutzung dieser Applikationsbeispiele erkennen Sie an, dass wir über die beschriebene Haftungsregelung hinaus nicht für etwaige Schäden haftbar gemacht werden können. Wir behalten uns das Recht vor, Änderungen an diesen Applikationsbeispielen jederzeit ohne Ankündigung durchzuführen. Bei Abweichungen zwischen den Vorschlägen in diesem Applikationsbeispiel und anderen Siemens Publikationen, wie z.B. Katalogen, hat der Inhalt der anderen Dokumentation Vorrang.

Für die in diesem Dokument enthaltenen Informationen übernehmen wir keine Gewähr.

Unsere Haftung, gleich aus welchem Rechtsgrund, für durch die Verwendung der in diesem Applikationsbeispiel beschriebenen Beispiele, Hinweise, Programme, Projektierungs- und Leistungsdaten usw. verursachte Schäden ist ausgeschlossen, soweit nicht z.B. nach dem Produkthaftungsgesetz in Fällen des Vorsatzes, der groben Fahrlässigkeit, wegen der Verletzung des Lebens, des Körpers oder der Gesundheit, wegen einer Übernahme der Garantie für die Beschaffenheit einer Sache, wegen des arglistigen Verschweigens eines Mangels oder wegen Verletzung wesentlicher Vertragspflichten zwingend gehaftet wird. Der Schadensersatz wegen Verletzung wesentlicher Vertragspflichten ist jedoch auf den vertragstypischen, vorhersehbaren Schaden begrenzt, soweit nicht Vorsatz oder grobe Fahrlässigkeit vorliegt oder wegen der Verletzung des Lebens, des Körpers oder der Gesundheit zwingend gehaftet wird. Eine Änderung der Beweislast zu Ihrem Nachteil ist hiermit nicht verbunden.

Weitergabe oder Vervielfältigung dieser Applikationsbeispiele oder Auszüge daraus sind nicht gestattet, soweit nicht ausdrücklich von Siemens Industry Sector zugestanden.

Securityhinweise Siemens bietet Produkte und Lösungen mit Industrial Security-Funktionen an, die den sicheren Betrieb von Anlagen, Lösungen, Maschinen, Geräten und/oder Netzwerken unterstützen. Sie sind wichtige Komponenten in einem ganzheitlichen Industrial Security-Konzept. Die Produkte und Lösungen von Siemens werden unter diesem Gesichtspunkt ständig weiterentwickelt. Siemens empfiehlt, sich unbedingt regelmäßig über Produkt-Updates zu informieren.

> Für den sicheren Betrieb von Produkten und Lösungen von Siemens ist es erforderlich, geeignete Schutzmaßnahmen (z. B. Zellenschutzkonzept) zu ergreifen und jede Komponente in ein ganzheitliches Industrial Security-Konzept zu integrieren, das dem aktuellen Stand der Technik entspricht. Dabei sind auch eingesetzte Produkte von anderen Herstellern zu berücksichtigen. Weitergehende Informationen über Industrial Security finden Sie unter http://www.siemens.com/industrialsecurity.

Um stets über Produkt-Updates informiert zu sein, melden Sie sich für unseren produktspezifischen Newsletter an. Weitere Informationen hierzu finden Sie unter <u>http://support.automation.siemens.com</u>.

# Inhaltsverzeichnis

| Gew | /ährleistu                                                                  | ng und Haftung                                                                                                    | 2                                                    |
|-----|-----------------------------------------------------------------------------|----------------------------------------------------------------------------------------------------|------------------------------------------------------|
| 1   | Aufgabe                                                                     | ə                                                                                                    | 4                                                    |
|     | 1.1                                                                         | Übersicht                                                                                                    | 4                                                    |
| 2   | Lösung                                                                      |                                                                                                    | 5                                                    |
|     | 2.1<br>2.2<br>2.3<br>2.3.1<br>2.3.2                                         | Übersicht<br>Beschreibung der Kernfunktionalität<br>Hard- und Software-Komponenten<br>Gültigkeit<br>Verwendete Komponenten                                                                                                    | 5<br>6<br>7<br>7                                     |
| 3   | Funktio                                                                     | nsweise                                                                                                    | .10                                                  |
|     | 3.1<br>3.2<br>3.2.1<br>3.3<br>3.3.1<br>3.3.2<br>3.3.3                       | Gesamtübersicht<br>Main [OB1]<br>HMI [FC1]<br>Cyclic interrupt [OB200]<br>Switch [FC5]<br>PID_Compact [FB1130]<br>Simulation [FC2]                                                                                            | .10<br>.11<br>.11<br>.11<br>.12<br>.13<br>.16        |
| 4   | Installat                                                                   | tion und Inbetriebnahme                                                                                                    | .21                                                  |
|     | 4.1<br>4.1.1<br>4.2<br>4.2<br>4.3<br>4.4<br>4.4.1                           | Hardwareanpassung<br>Eingangssignal<br>Ausgangssignal<br>Konfigurationsanleitung<br>Inbetriebnahme des Kompaktreglers<br>HMI-Projektteil<br>HMI konfigurieren<br>HMI-Projektteil ins KTP900 Basic laden<br>PC-Runtime starten | .21<br>.22<br>.24<br>.30<br>.32<br>.32<br>.33<br>.33 |
| 5   | Bedienu                                                                     | ung der Applikation                                                                                                    | .35                                                  |
|     | 5.1<br>5.1.1<br>5.1.2<br>5.1.3<br>5.1.4<br>5.1.5<br>5.1.6<br>5.1.7<br>5.1.8 | Übersicht<br>Übersicht (Anfangsbild)<br>Kurvenverlauf<br>Optimierung<br>Beobachtung<br>Meldeanzeige<br>Konfiguration<br>Simulation<br>Einstellungen                                                                           | .35<br>.37<br>.39<br>.42<br>.43<br>.44<br>.47<br>.48 |
| 6   | Literatu                                                                    | rhinweise                                                                                                    | . 50                                                 |
| 7   | Historie                                                                    |                                                                                                    | . 50                                                 |

# 1 Aufgabe

# 1.1 Übersicht

# Einführung/Einleitung

Um technische Größen in Systemen zu beeinflussen, bedarf es der Regelung dieser Größen. Auch in der Automatisierungstechnik werden Regler vielseitig eingesetzt, wie zum Beispiel zur Drehzahlregelung.

Für die SIMATIC S7-1200 wird ab der CPU-Firmware V4 das Technologieobjekt "PID\_Compact" in der Version 2.2 für proportional wirkende Stellglieder zur Verfügung gestellt.

# Überblick über die Automatisierungsaufgabe

Die Automatisierungsaufgabe besteht darin, einen Regelkreis zur Beeinflussung von physikalischen Größen in einem technischen Prozess aufzubauen. Der Regelkreis soll dabei aus folgenden Elementen bestehen:

- "PID\_Compact" als Regler
- simulierte technische Prozesse als Regelstrecke

Abbildung 1-1

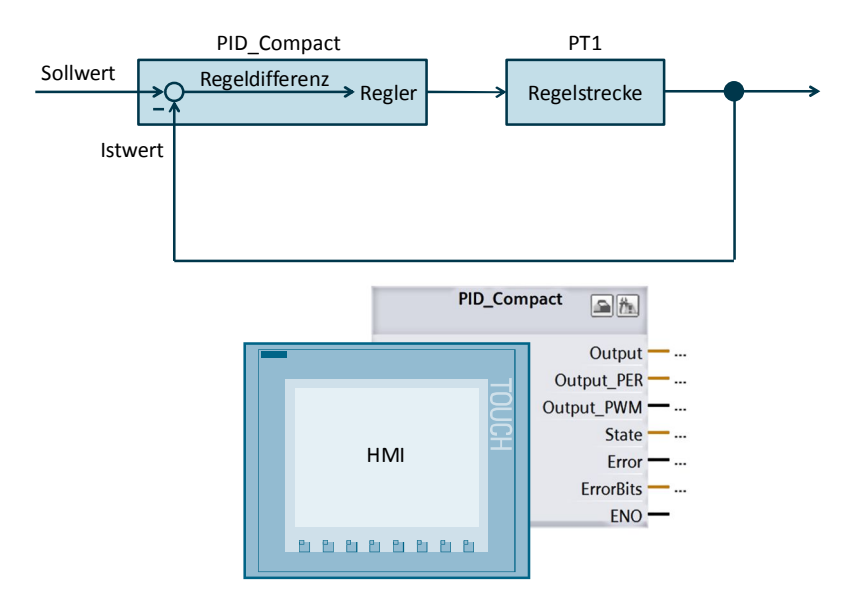

# Beschreibung der Automatisierungsaufgabe

Die folgenden Anforderungen werden an die Applikation gestellt:

- Projektierung und Parametrierung des Software-Reglers (Baustein "PID\_Compact") soll erklärt werden.
- Optimierungsmöglichkeiten des "PID\_Compact" sollen gezeigt werden.
- Bedienung und Beobachtung des Regelprozesses soll über ein HMI geschehen.

# 2 Lösung

# 2.1 Übersicht

# Schema

Die folgende Abbildung zeigt schematisch die wichtigsten Komponenten der Lösung:

Abbildung 2-1

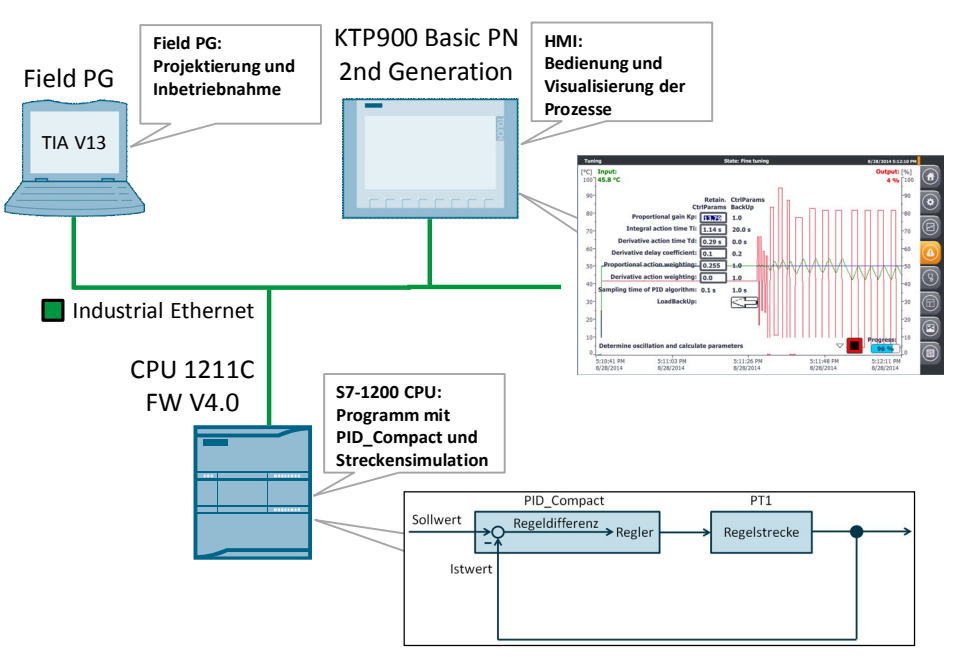

Das Technologieobjekt "PID\_Compact" erfasst innerhalb eines Regelkreises (hier Simulationsstrecke PT1) fortlaufend den gemessenen Istwert und vergleicht diesen mit dem Sollwert (vorgegeben über das HMI).

Aus der sich ergebenden Regeldifferenz errechnet der Regler einen Ausgangswert, durch den der Istwert den Sollwert möglichst schnell und stabil erreicht.

Der Ausgangswert setzt sich beim PID-Regler aus drei Anteilen zusammen:

- P-Anteil
  - Der P-Anteil des Ausgangswerts steigt proportional zur Regeldifferenz.
- I-Anteil

Der I-Anteil des Ausgangswerts steigt solange bis die Regeldifferenz ausgeglichen ist.

D-Anteil

Der D-Anteil steigt mit wachsender Änderungsgeschwindigkeit der Regeldifferenz. Der Istwert wird möglichst schnell an den Sollwert angeglichen. Nimmt die Änderungsgeschwindigkeit der Regeldifferenz wieder ab, so verringert sich der D-Anteil wieder.

Die Anweisung "PID\_Compact" berechnet die P-, I-, und D-Parameter für Ihre Regelstrecke selbstständig während der Erstoptimierung. Die Parameter können über eine Nachoptimierung weiter optimiert werden. Sie brauchen die Parameter nicht manuell ermitteln.

# 2.2 Beschreibung der Kernfunktionalität

# 2.2 Beschreibung der Kernfunktionalität

Die Kernfunktionalität der Applikation liegt in der Bedienung des Technologieobjektes "PID\_Compact" über das HMI.

## Übersicht und Beschreibung der Oberfläche

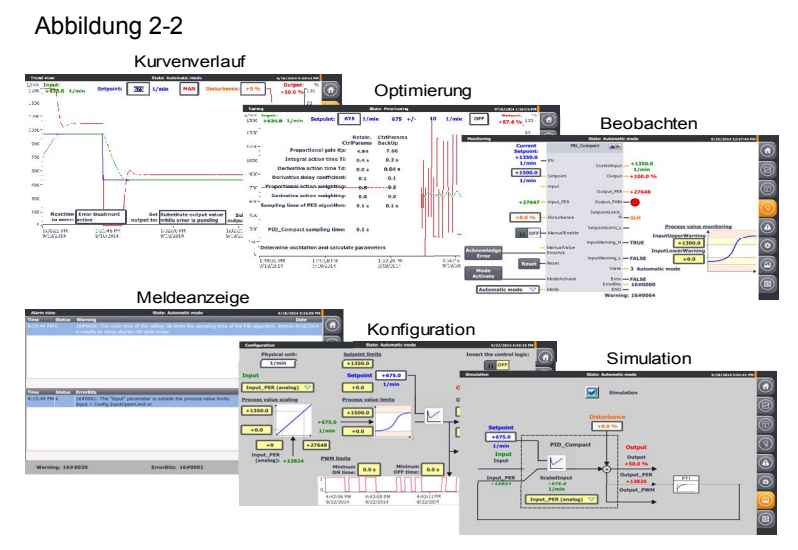

Die Bedienung der Applikation besteht aus den folgenden 6 Bildern:

- Kurvenverlauf
- Optimierung
- Beobachten
- Alarmmeldungen
- Konfiguration
- Simulation

Die Bedienung der Oberflächen wird näher im Kapitel <u>Bedienung der Applikation</u> beschrieben.

# Vorteile dieser Lösung

Die Applikation erlaubt es Ihnen sämtliche Konfigurationsmöglichkeiten und Inbetriebnahmefeatures über ein Bediengerät KTP 900 Basic PN 2nd Generation oder über die in WinCC V13 integrierte HMI-Simulation zu nutzen.

Die vorliegende Applikation bietet Ihnen folgende Vorteile:

- Umschaltung zwischen Automatik- und Handbetrieb
- Kurvenverlauf von Soll-, Ist und Stellgröße
- Umschaltung zwischen realer Regelstrecke und Simulation
- Störgrößenausregelung im simulierten Betrieb
- Vorgabe des Verhaltens im Fehlerfall und deren Simulation
- Manuelle Reglerparametervorgabe und Selbstoptimierung
- Onlineüberwachung des Reglerbausteins "PID\_Compact"
- Konfigurationsänderung zur Laufzeit

### 2.3 Hard- und Software-Komponenten

### Abgrenzung

Diese Applikation gibt einen Überblick über das Technologieobjekt "PID\_Compact" zur Inbetriebnahme mit der SIMATIC S7-1200. Sie können das Applikationsbeispiel übernehmen, um Ihre Reglung komfortabel über ein KTP 900 Basic PN 2nd Generation zu bedienen und an Ihre Automationsaufgabe anzupassen.

Die Applikation wurde über die Simulation der Regelstrecke getestet. Für den realen Betrieb müssen Sie das Applikationsbeispiel an Ihr verwendetes Stellglied und Ihren verwendeten Istwertsensor anpassen:

- Analoge Ansteuerung oder Ansteuerung über einen digitalen Ausgang mit Hilfe des pulsweitenmodierten Signals?
- Benötigte Spannung und Leistung für die Ansteuerung?
- Signaleigenschaften des verwendeten Istwertsensors.

Die Applikation ist kein Ersatz für die Konfigurationsmaske des PID\_Compact-Assistenten, da über diesen die Startwerte im Instanzdatenbaustein definiert werden, welche entscheidend für den Wiederanlauf nach einem Spannungsausfall sind.

Neben dem Reglungsbaustein "PID\_Compact" stellt STEP 7 V1x für die SIMATIC S7-1200 noch den "PID\_3Step" zur Verfügung. Hierbei handelt es sich um einen Dreipunktschrittregler mit Selbstoptimierung für Ventile oder Stellglieder mit integrierendem Verhalten (<u>10</u>).

| Hinweis | Nähere Informationen zum Technologieobjekt "PID_3Step" finden Sie |
|---------|-------------------------------------------------------------------|
|         |                                                                   |

- im S7-1200 Handbuch (<u>\3\</u>)  $\rightarrow$  <u>Kapitel 9.2.4</u> und
- im STEP 7 Basic V13 Handbuch (<u>\6\</u>)  $\rightarrow$  <u>Kapitel 11.1.4</u>.

### Vorausgesetzte Kenntnisse

Grundlegende Kenntnisse über Regelungstechnik werden vorausgesetzt.

# 2.3 Hard- und Software-Komponenten

# 2.3.1 Gültigkeit

Diese Applikation ist gültig für

- STEP 7 ab V13
- S7-1200 CPU Firmware ab V4.0
- Technologieobjekt "PID\_Compact" V2.2

# 2.3.2 Verwendete Komponenten

Die Applikation wurde mit den nachfolgenden Komponenten erstellt:

# 2.3 Hard- und Software-Komponenten

# Hardware-Komponenten

Tabelle 2-1

| Komponente                                                                                                    | Anz. | Artikelnummer           | Hinweis                                                                                                    |
|----------------------------------------------------------------------------------------------------|------|-------------------------|----------------------------------------------------------------------------------------------------|
| SIMATIC HMI KTP900<br>BASIC                                                                                               | 1    | 6AV2123-2JB03-0AX0      | Optional (kann auch<br>über die WinCC V13<br>Basic Runtime simuliert<br>werden)                               |
| COMPACT SWITCH<br>MODULE CSM 1277                                                                                         | 1    | 6GK7277-1AA10-0AA0      |                                                                                                    |
| STROMVERSORGUNG<br>S7-1200 PM1207                                                                                         | 1    | 6EP1332-1SH71           |                                                                                                    |
| CPU 1211C,<br>DC/DC/DC,<br>6DI/4DO/2AI                                                                                    | 1    | 6ES7211-1AE40-0XB0      | Firmware V4.0                                                                                                 |
| Lüfter/Motor mit analoger<br>Drehzahl-Ansteuerung<br>(0 bis 10V / 0 bis 20mA)                                             | 1    | Lüfter/Motor Hersteller | - Ohne integrierte<br>Drehzahl-<br>Regelelektronik<br>- Optional mit<br>integrierter Ist-<br>Drehzahlrückgabe |
| INKREMENTALGEBER<br>MIT HTL<br>1000 I/U ,<br>BETRIEBSSPG. 10-30V<br>KLEMMFLANSCH,<br>WELLE 10 MM<br>FLANSCHDOSE<br>RADIAL | 1    | z.B.:<br>6FX2001-4QB00  | Optional falls<br>Lüfter/Motor keine<br>integrierte Ist-<br>Drehzahlrückgabe liefert                          |
| SIGNAL BOARD SB<br>1232, 1 AQ, (12 Bit<br>Auflösung)                                                                      | 1    | 6ES7232-4HA30-0XB0      | Optional (bei<br>Ansteuerung des<br>Lüfter/Motors mit 0 bis<br>20 mA Stromausgabe)                            |
| Programmiergerät                                                                                                    | 1    |                         | Mit Ethernetanschluss                                                                                         |
| Ethernetleitung<br>TP CORD RJ45/RJ45<br>2M                                                                                | 3    | 6XV1870-3QH20           |                                                                                                    |
| Leitungsschutzschalter                                                                                                    | 1    | 5SX2116-6               | 1 pol. B, 16A                                                                                                 |
| Normprofilschiene                                                                                                    | 1    | 6ES5 710-8MA11          | 35mm                                                                                                    |

# Software-Komponenten

Tabelle 2-2

| Komponente                          | Anz. | Artikelnummer      | Hinweis                                                           |
|-------------------------------------|------|--------------------|-------------------------------------------------------------------|
| SIMATIC STEP 7<br>Basic V13         | 1    | 6ES7822-0AA03-0YA5 | - Beinhaltet WinCC Basic<br>V13;<br>- Mit Update 5 ( <u>\8\</u> ) |
| SIMATIC STEP 7<br>Basic Upgrade V13 | 1    | 6ES7822-0AA03-0YE5 | (Optional) Nur zum<br>Upgrade von STEP 7<br>Basic V11 oder V12    |

# 2.3 Hard- und Software-Komponenten

# Beispieldateien und Projekte

Die folgende Liste enthält alle Dateien und Projekte, die in diesem Beispiel verwendet werden.

Tabelle 2-3

| Komponente                                       | Hinweis                                                                    |
|--------------------------------------------------|----------------------------------------------------------------------------|
| 100746401_S7-1200_PID_Compact_CODE_v1d0.zip      | <diese datei<br="" gepackte="">enthält das STEP 7<br/>Projekt.&gt;</diese> |
| 100746401_S7-1200_PID_ Compact _DOKU_v1d0_de.pdf | Dieses Dokument.                                                           |

3.1 Gesamtübersicht

# 3 Funktionsweise

# 3.1 Gesamtübersicht

Abbildung 3-1 zeigt die zeitliche Abfolge der Bausteinaufrufe im Steuerungsteil des Applikationsprojektes.

Abbildung 3-1

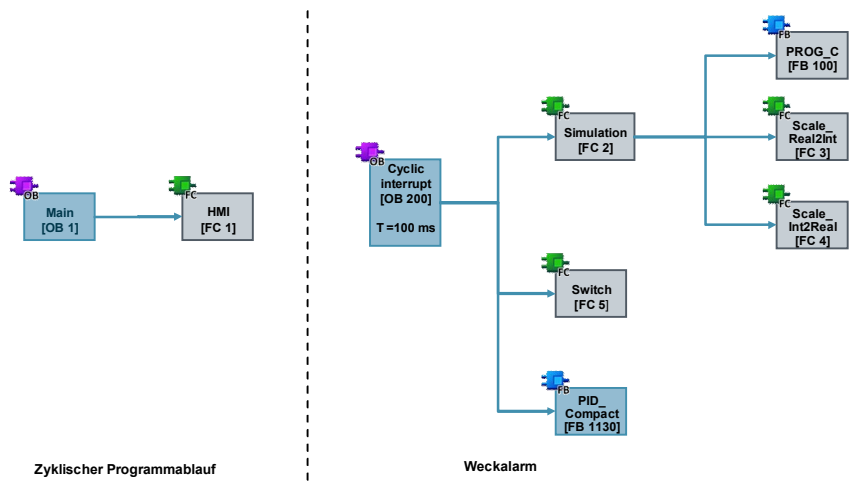

Der Steuerungsprojektteil gestaltet sich aus den Organisationsbausteinen:

- Main [OB1], aus dem Funktion für die HMI-Übergabe aufrufen wird
- Weckalarm [OB200], der zyklisch alle 100 Millisekunden den Kompaktregler mit den Simulationsbausteinen aufruft.

Die Parameter-Übergabe zwischen den Funktionen findet neben den Instanzbausteinen:

- PID\_Compact\_1 [DB1130]
- PROG\_C\_DB [DB100]

noch aus den Datenbausteinen:

- tags [DB1] (in diesem befinden sich die alle Variablen, die nicht zur Simulation der Strecke nötig sind)
- Simulation\_tags [DB2] (in diesem befinden sich die alle Variablen, die zur Simulation der Strecke nötig sind)

statt.

3.2 Main [OB1]

# 3.2 Main [OB1]

Aus dem Organisationsbaustein "Main" wird die Funktion für die HMI-Übergabe aufrufen.

# 3.2.1 HMI [FC1]

Abbildung 3-2

| Network 1: | HMI |    |      |     |   |
|------------|-----|----|------|-----|---|
|            |     |    |      |     |   |
|            |     |    | %FC1 |     |   |
|            |     |    | "HMI |     |   |
|            |     | EN |      | ENO | _ |

In der Funktion "HMI" werden Variablen definiert, die das Bediengerät zur Sichtbarkeits-Animation von Objekten und Elementen benötigt.

Nähere Beschreibungen finden Sie in den Netzwerküberschriften.

# 3.3 Cyclic interrupt [OB200]

Das eigentliche Programm (der Aufruf des Kompaktreglers "PID\_Compact") findet im Weckalarm-OB statt, da diskrete Software-Regelungen in einem definierten zeitlichen Abstand zur Optimierung der Regelungsqualität aufgerufen werden müssen.

Als konstantes Zeitintervall der Abtastzeit des OB200 wurden 100ms gewählt.

# Programmübersicht

Im Weckalarm-OB wird der gesamte simulierte Reglungskreislauf berechnet.

### Abbildung 3-3

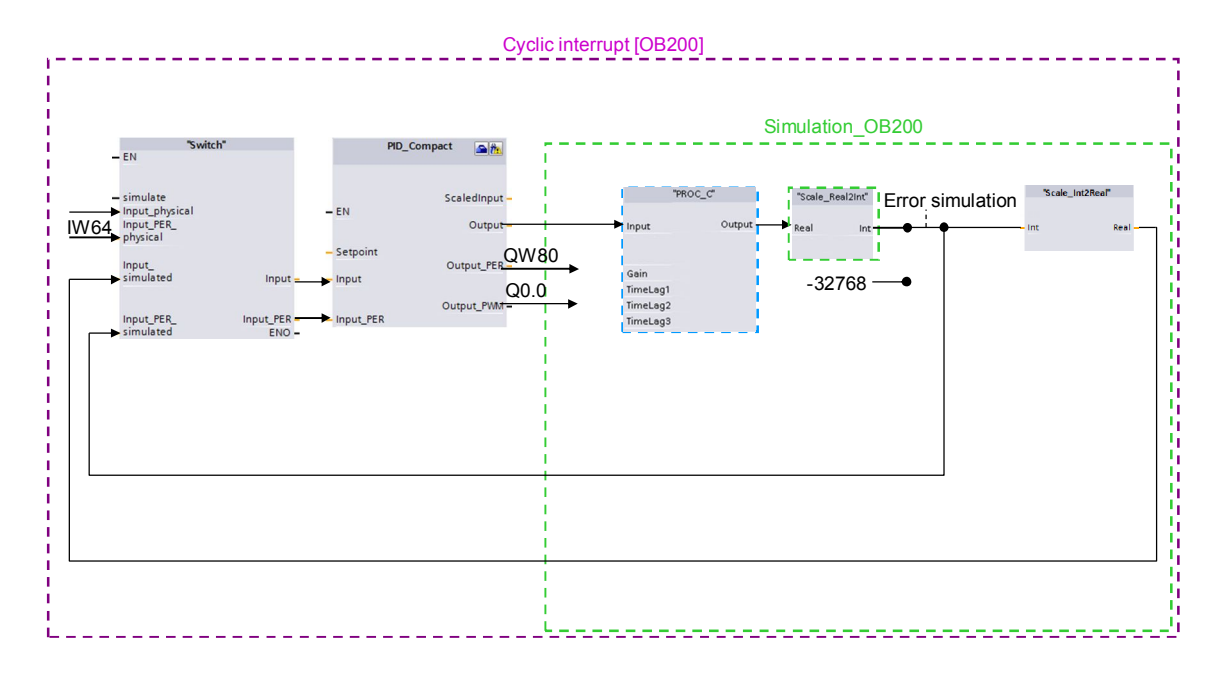

# Projektierungserläuterungen

Über die Funktion "Switch" können Sie zwischen einer realer Reglungsstrecke (Signalauswertung über die Steuerungsperipherie) oder einer Streckensimulation umschalten.

Die gewählten Signale werden dann dem Kompaktregler "PID\_Compact" als Eingangsgrößen übergeben. Dieser berechnet aus der Regeldifferenz = Sollwert – Istwert in Abhängigkeit von den PID-Parametern die Stellgröße, die analog oder digital als pulsweitenmoduliertes Signal an die Peripherie-Steuerungsausgänge übergeben wird.

Die Stellgröße wird als Gleitkommazahl dem Baustein "PROG\_C" übergeben. "PROG\_C" simuliert ein PT1-Streckeverhalten und gibt so den simulierten Istwert als Gleitkommazahl aus.

Dieser wird über "Scale\_Real2Int" in einen Analogwert umgewandelt. Bei Betätigung der Fehlersimulation ("Error simulation") wird der Istwert mit dem fehlerhaften Wert (-32768) überschrieben und an den simulierten analogen Eingang "Input\_PER\_simulated" des Bausteins "Switch" übergeben. Zusätzlich wird der simulierte analoge Wert über "Scale\_Int2Real" in die

entsprechende Gleitkommazahl für den Eingang "Input\_simulated" umgerechnet.

# 3.3.1 Switch [FC5]

Die Funktion "Switch" dient zur Umschaltung zwischen der Signalauswertung über die Steuerungsperipherie und den berechneten simulierten Eingangssignalen zur Übergabe an den Kompaktregler "PID\_Compact".

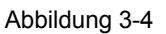

Network 2: switch between a real or simulated controlled system

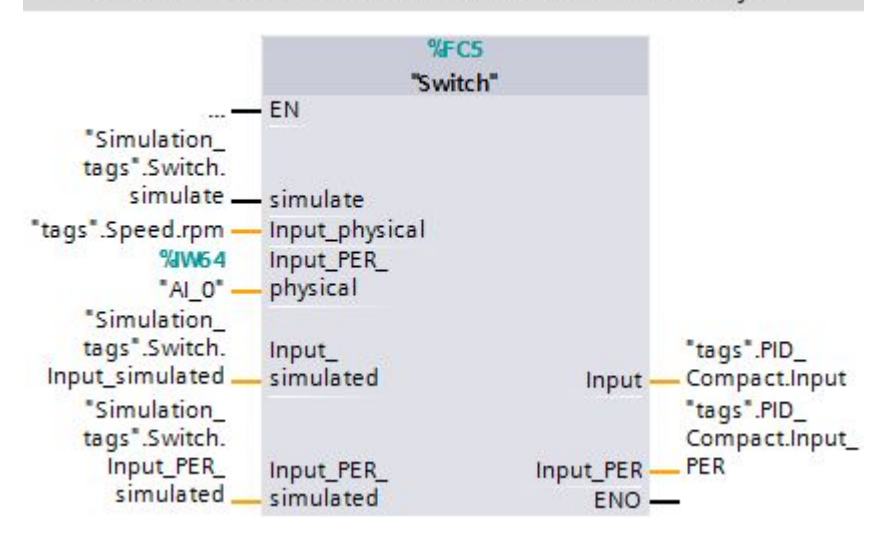

# Tabelle 3-1

|        | Name                   | Datentyp                                                     | Beschreibung                                                                                                   |
|--------|------------------------|--------------------------------------------------------------|----------------------------------------------------------------------------------------------------|
| Input  | simulate Bool          |                                                              | FALSE = physikalische Eingangssignale<br>TRUE = simulierte Eingangssignale<br>werden an die Ausgänge übergeben |
|        | Input_physical Real    |                                                              | Istwert-Peripherieeingangssignal als Gleitkommazahl                                                            |
|        | Input_PER_physical Int |                                                              | Analoges Istwert-Peripherieeingangssignal                                                                      |
|        | Input_simulated        | nput_simulated Real Simuliertes Istwert-Eingangssignal als G |                                                                                                    |
|        | Input_PER_simulated    | Int                                                          | Simuliertes analoges Istwert-Eingangssignal                                                                    |
| Output | Input                  | Real                                                         | Prozesswertübergabe an den PID_Compact                                                                         |
|        | Input_PER              | Int                                                          | Analoge Prozesswertübergabe an den PID_Compact                                                                 |

**Hinweis** Alle Eingänge müssen belegt werden (auch wenn Sie manche aufgrund der Regler-Konfiguration nicht benötigen).

# 3.3.2 PID\_Compact [FB1130]

STEP 7 V13 liefert das Technologieobjekt "PID\_Compact" in der Version 2.2 mit der Installation.

Dieser Funktionsbaustein wurde speziell für die Regelung von proportional wirkenden Stellgliedern entwickelt.

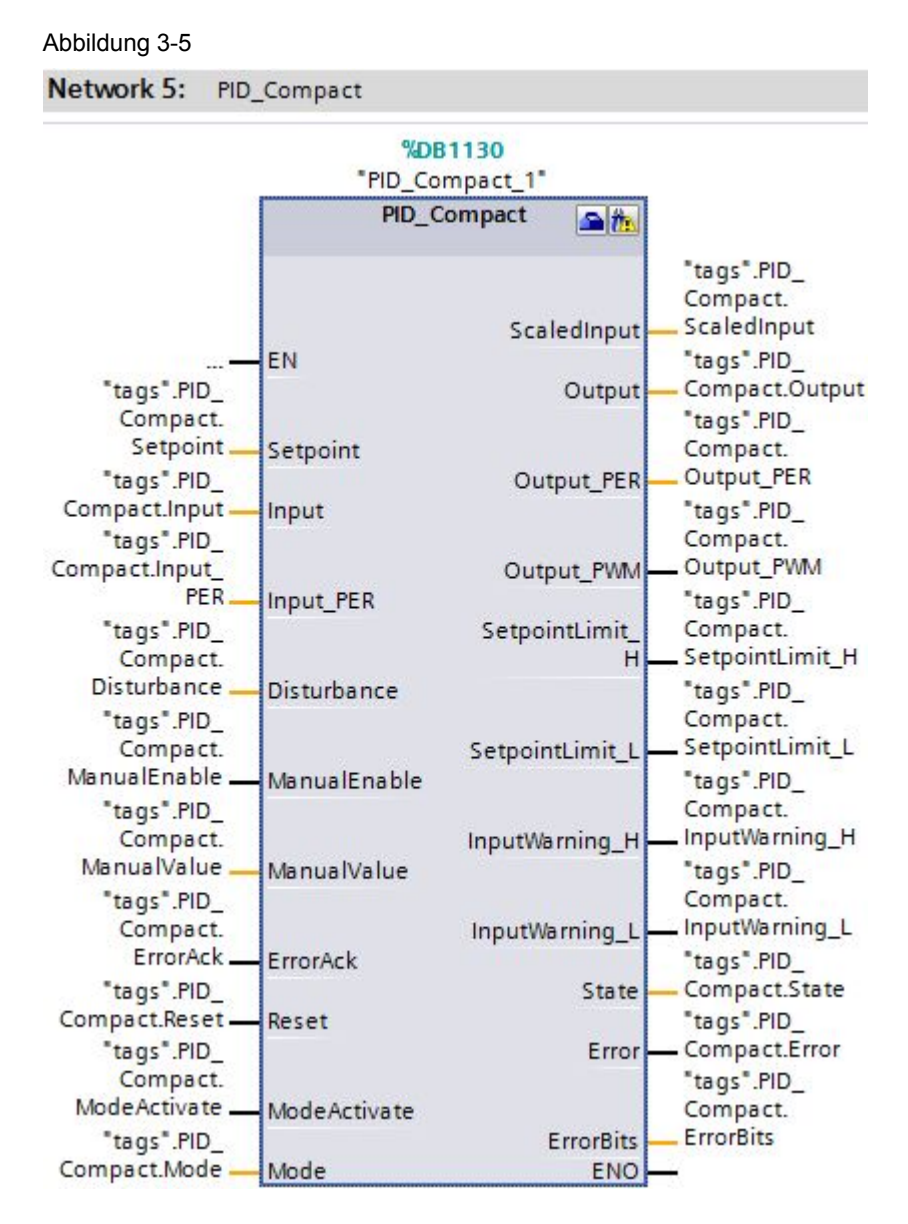

### Tabelle 3-2

|        | Name          | Datentyp | Beschreibung                        |
|--------|---------------|----------|-------------------------------------|
| Input  | Setpoint Real |          | Sollwerteingang                     |
|        | Input         | Real     | Aktueller Istwert in REAL           |
|        | Input_PER     | Int      | Aktueller Istwert aus Peripherie    |
|        | Disturbance   | Real     | Störaufschaltung                    |
|        | ManualEnable  | Bool     | Handwert wird zum Überschreiben des |
|        |               |          | Stellwertausgangs aktiviert         |
|        | ManualValue   | Real     | Handwert                            |
|        | ErrorAck      | Bool     | Löschen der Fehlermeldung           |
|        | Reset         | Bool     | Rücksetzen, Neustart des Reglers    |
|        | ModeActivate  | Bool     | Modus freigeben                     |
| Output | ScaledInput   | Real     | Skalierter Peripherie-Istwert       |
| •      | Output        | Real     | Ausgangswert in REAL                |
|        | Output_PER    | Int      | Ausgangswert an Peripherie          |
|        | Output_PWM    | Bool     | Pulsweitenmodulierter Ausgangswert  |

Siemens AG 2014 All rights reserved

### 3 Funktionsweise

# 3.3 Cyclic interrupt [OB200]

|       | Name            | Datentyp | Beschreibung                                     |
|-------|-----------------|----------|--------------------------------------------------|
|       | SetpointLimit_H | Bool     | Sollwert wird an der oberen Grenze festgehalten  |
|       | SetpointLimit_L | Bool     | Sollwert wird an der unteren Grenze festgehalten |
|       | InputWarning_H  | Bool     | Istwert hat die obere Warngrenze überschritten   |
|       | InputWarning_L  | Bool     | Istwert hat die untere Warngrenze unterschritten |
|       | State           | Int      | Anzeige des Reglerstatus                         |
|       |                 |          | (0=Inaktiv,1=SUT,2=TIR,3=Automatik,4=Hand)       |
|       | Error           | Bool     | Errorflag                                        |
|       | ErrorBits       | DWord    | Fehlermeldung                                    |
| InOut | Mode            | Int      | Modusanwahl                                      |

Der "PID\_Compact" wird im Weckalarm "Cyclic interrupt" (OB200) aufgerufen. Den Instanzdatenbaustein DB1130 zum "PID\_Compact" finden Sie im Ordner "Technologieobjekte":

Dieser lässt sich über Rechtsklick -> "DB-Editor öffnen".

Neben den Ein- und Ausgängen greift die Applikation auch auf die statischen Variablen des "PID\_Compact\_1" zu.

#### Abbildung 3-6

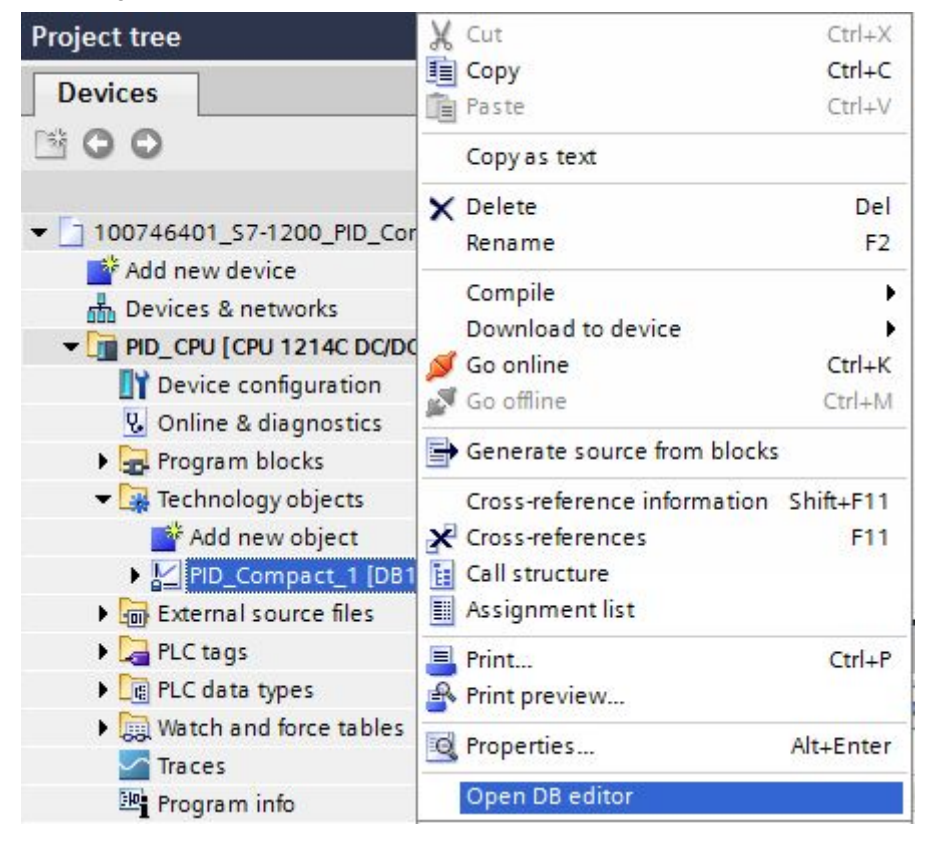

## **Hinweis** Eine nähere Beschreibungen des Kompaktreglers erhalten Sie in der STEP 7 V13 Online-Hilfe. Markieren Sie dazu den Funktionsbaustein "PID\_Compact" im Programmaufruf (siehe Abbildung 3-5) und drücken Sie F1.

# 3.3.3 Simulation [FC2]

| Abbildung 3-7 |     |         |            |   |
|---------------|-----|---------|------------|---|
| Network 1:    | Sim | ulation |            |   |
|               |     | %F0     | C <b>2</b> |   |
|               |     | "Simul  | ation"     |   |
|               |     | EN      | ENO        | _ |

Aus der Funktion "Simulation" werden alle Funktionen aufgerufen, die zur Simulation der Reglungsstrecke erforderlich sind:

- PROC\_C [FB100]
- Scale\_Real2Int [FC3]
- Scale\_Int2Real [FC4]

Die "Simulation" wird im gleichen Weckalarm wie der Kompaktregler "PID\_Compact" aufgerufen.

Nähere Informationen finden Sie in den Netzwerküberschriften und in folgender Beschreibung.

# PROC\_C [FB100]

Der Funktionsbaustein "PROC\_C" simuliert das kontinuierliche Verhalten einer PT3-Strecke.

Abbildung 3-8

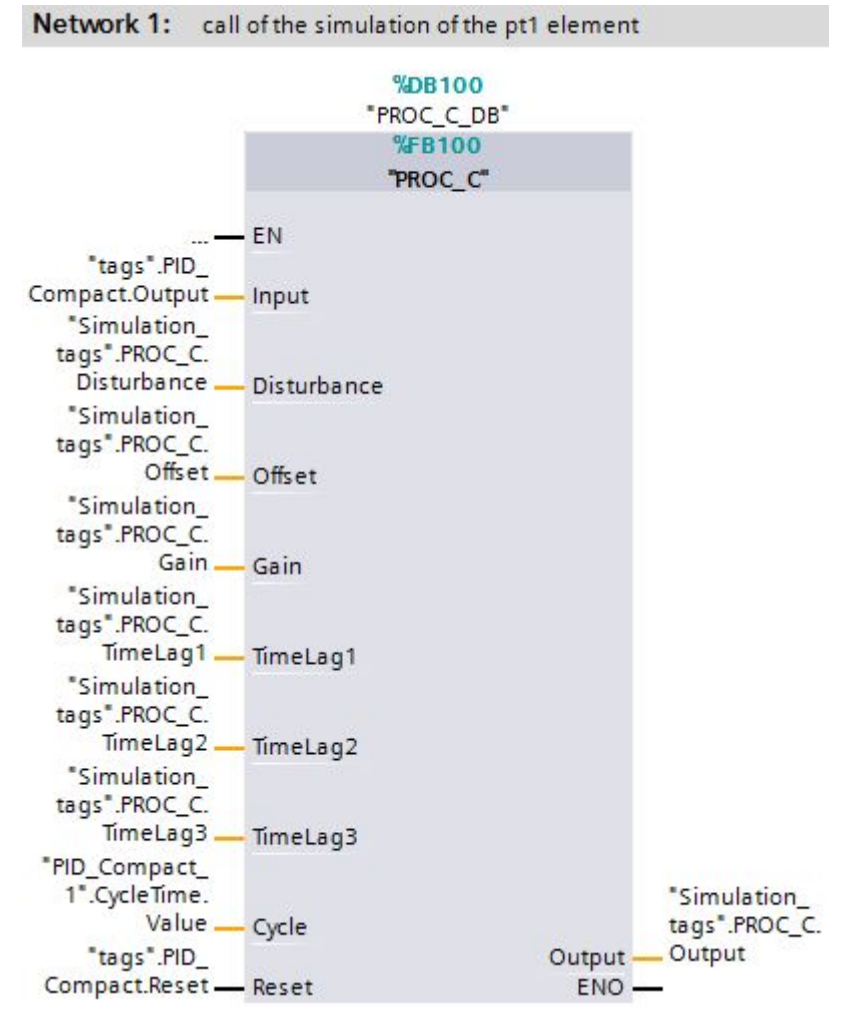

# Tabelle 3-3

|        | Name        | Datentyp | Beschreibung                                        |
|--------|-------------|----------|-----------------------------------------------------|
| Input  | Input       | Real     | Eingangwert der Streckensimulation                  |
|        | Disturbance | Real     | Störgröße                                           |
|        | Offset      | Real     | Ausgangsoffset                                      |
|        | Gain        | Real     | Verstärkungsfaktor                                  |
|        | TimeLag1    | Real     | Verzögerungszeit 1 (Deaktivierung bei TimeLag1=0.0) |
|        | TimeLag2    | Real     | Verzögerungszeit 2 (Deaktivierung bei TimeLag2=0.0) |
|        | TimeLag3    | Real     | Verzögerungszeit 3 (Deaktivierung bei TimeLag3=0.0) |
|        | Cycle       | Real     | Aufrufintervallzeit des Weckalarms                  |
|        | Reset       | Bool     | Rücksetzeingang                                     |
| Output | Output      | Real     | Berechnete Ausgangswert der Streckensimulation      |

Der Ausgangswert wird anhand der folgenden Formel berechnet:

$$Output = \frac{Gain \cdot (Input + Disturbance)}{(TimeLag1 \cdot s + 1) \cdot (TimeLag2 \cdot s + 1) \cdot (TimeLag3 \cdot s + 1)} + Offset$$

s = Laplace-Operator

In der vorliegenden Applikation ist der Streckensimulationsbaustein "PROC\_C" als PT1-Strecke mit einer Verzögerungszeit von 3 Sekunden ausgelegt ("TimeLag2" und "TimeLag3" sind deaktiviert).

# Scale\_ Real2Int [FC3]

Die Funktion "Scale\_Real2Int" dient zur linearen Umrechnung von einer Gleitkommazahl (Datentyp: Real) in einen Analogwert (Datentyp: Int) innerhalb vordefinierter Grenzen.

### Abbildung 3-9

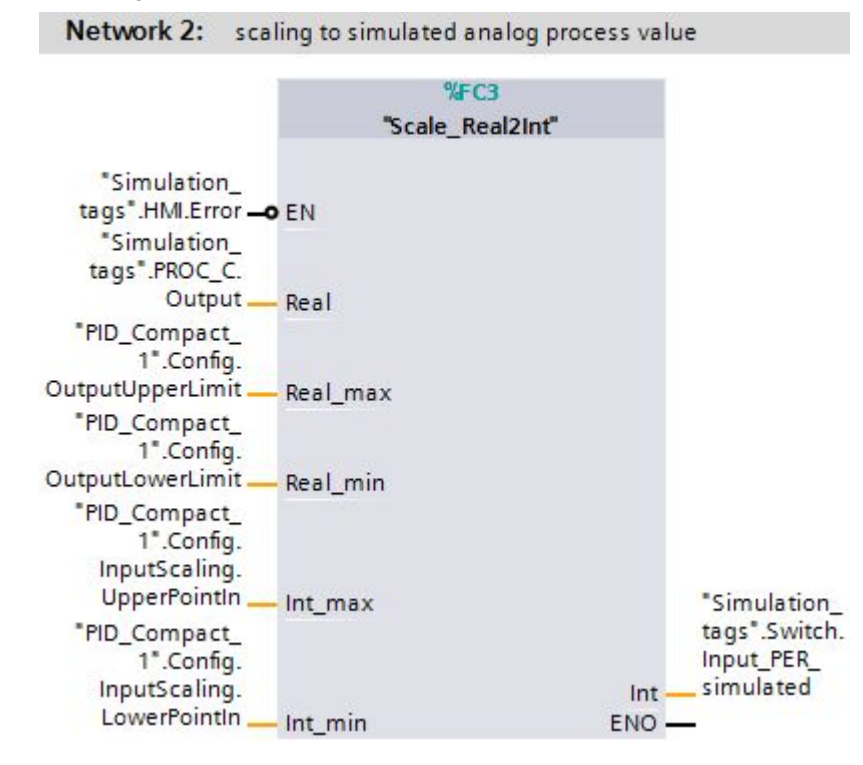

### Tabelle 3-4

|        | Name     | Datentyp | Beschreibung                               |
|--------|----------|----------|--------------------------------------------|
| Input  | Real     | Real     | Umzurechnender Gleitkommaeingangswert      |
|        | Real_max | Real     | Obere Grenze des Gleitkommaeingangswertes  |
|        | Real_min | Real     | Untere Grenze des Gleitkommaeingangswertes |
|        | Int_max  | Real     | Obere Grenze des analogen Ausgangswertes   |
|        | Int_min  | Real     | Untere Grenze des analogen Ausgangswertes  |
| Output | Int      | Int      | Analoger Ausgangswert                      |

Die Ausgangsgrenzvorgaben "Int\_max" und "Int\_min" wurden bewusst als "Real" definiert, um die Kompatibilität mit den Grenzvorgaben im Instanzdatenbaustein des "PID\_Compact" zu gewährleisten.

Die Umrechnung des Streckenausgangs in einen Analogwert ist erforderlich, um das Verhalten im Fehlerfall simulieren zu können.

Der Fehlerfall tritt bei einer realen Strecke durch den Ausfall des Istwertsensors (z.B. durch Drahtbruch) ein.

In der Simulation wird dieses durch die Überschreibung des analogen Istwertes mit einem Wert außerhalb des Messbereichs (-32768) erreicht (siehe Abbildung 3-3).

# Scale\_Int2Real [FC3]

Die Funktion "Scale\_Int2Real" dient zur linearen Umrechnung von einem Analogwert (Datentyp: Int) in eine Gleitkommazahl (Datentyp: Real) innerhalb vordefinierter Grenzen.

### Abbildung 3-10

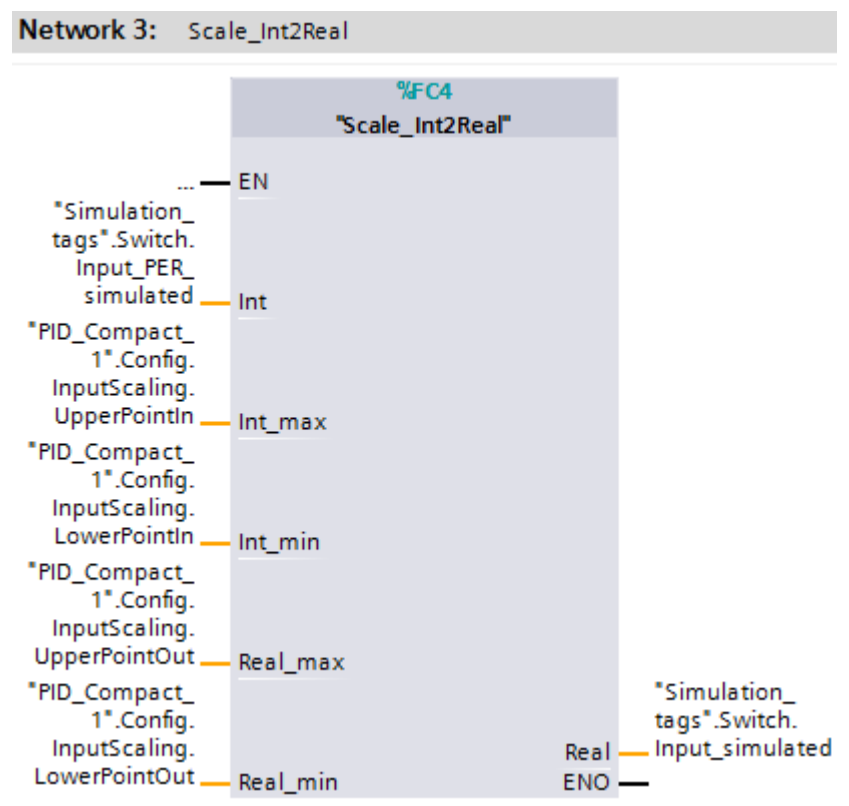

Tabelle 3-5

|        | Name     | Datentyp | Beschreibung                               |  |
|--------|----------|----------|--------------------------------------------|--|
| Input  | Int      | Int      | Umzurechnender Analogwert                  |  |
|        | Int_max  | Real     | Obere Grenze des Analogwertes              |  |
|        | Int_min  | Real     | Untere Grenze des Analogwertes             |  |
|        | Real_max | Real     | Obere Grenze des Gleitkommaausgangswertes  |  |
|        | Real_min | Real     | Untere Grenze des Gleitkommaausgangswertes |  |
| Output | Real     | Real     | Gleitkommaausgangswert                     |  |

3-3).

### **Hinweis** Die Eingangsgrenzvorgaben "Int\_max" und "Int\_min" wurden bewusst als "Real" definiert, um die Kompatibilität mit den Grenzvorgaben im Instanzdatenbaustein des "PID\_Compact" zu gewährleisten.

Die Umrechnung des simulierten analogen Istwertes in den simulierten Istwert als Gleitkommazahl ist erforderlich, um das Verhalten im Fehlerfall auch bei Istwertauswahl "Input" simulieren zu können. So wird die Überschreibung des analogen Istwertes mit dem Wert -32768 im Fehlerfall auch bei Auswahl des Istwertes "Input" übernommen (siehe Abbildung 4.1 Hardwareanpassung

# 4 Installation und Inbetriebnahme

# 4.1 Hardwareanpassung

Die Applikation wurde mit einer CPU der Produktfamilie SIMATIC S7-1200 realisiert. Jede S7-1200 CPU besitzt 2 integrierte Analogeingänge zur Anschluss von Spannungssignalen von 0 bis 10 V an.

Je nach Ausführung Ihres gewählten Stellglieds müssen Sie die Hardware-Konfiguration Ihrer S7-1200 eventuell anpassen. Im folgendem werden die Konfigurationsmöglichkeiten der S7-1200 für den Betrieb des Kompaktreglers "PID\_Compact" vorgestellt.

# 4.1.1 Eingangssignal

Die Regelgröße wird als ausbereitete Gleitkommazahl "Input" oder als Analogwert von der Peripherie "Input\_PER" erfasst. Der "PID\_Compact" bietet die Umrechnung des Analogwertes in die physikalische Einheit in der Konfigurationsmaske an.

Im folgendem sind die Baugruppen zur Analogwertaufnahme aufgeführt.

# Regelgrößenerfassung

Tabelle 4-1

| Analoge Eingänge                                | Bestellnummer      | Тур                         |                            | Auflösung   |
|-------------------------------------------------|--------------------|-----------------------------|----------------------------|-------------|
|                                                 |                    | Spannung                    | Strom                      |             |
| 2 x onboard                                     | sämtliche CPUen    | 0 bis 10V                   | nein                       | 10 Bit      |
| <b>SB</b> 1231 AI 1 x 12<br>Bit                 | 6ES7231-4HA30-0XB0 | ±10V, ±5V, ±2.5V            | 0 bis 20 mA                | 11 Bit + VZ |
| <b>SM</b> 1231 AI 4 x 13<br>Bit                 | 6ES7231-4HD32-0XB0 | ±10V, ±5V, ±2.5V            | 0 bis 20 mA<br>4 bis 20 mA | 12 Bit + VZ |
| <b>SM</b> 1231 AI 8 x 13<br>Bit                 | 6ES7231-4HF32-0XB0 | ±10V, ±5V, ±2.5V            | 0 bis 20 mA<br>4 bis 20 mA | 12 Bit + VZ |
| <b>SM</b> 1234 AI 4 x 13<br>Bit / AO 2 x 14 Bit | 6ES7234-4HE32-0XB0 | ±10V, ±5V, ±2.5V            | 0 bis 20 mA<br>4 bis 20 mA | 12 Bit + VZ |
| <b>SM</b> 1231 AI 4 x 16<br>Bit                 | 6ES7231-5ND32-0XB0 | ±10V, ±5V, ±2,5V,<br>±1,25V | 0 bis 20 mA<br>4 bis 20 mA | 15 Bit + VZ |

# Regelgrößenerfassung (Temperatur)

| Thermoelement                      | Bestellnummer      | Тур                      | Auflös        | sung        |
|------------------------------------|--------------------|--------------------------|---------------|-------------|
|                                    |                    | Temperatur/ Spannung     | Temperatur    | Spannung    |
| <b>SB</b> 1231 AI 1 x 16<br>Bit TC | 6ES7231-5QA30-0XB0 | Potentialfrei, TC und mV | 0,1 °C/0,1 °F | 15 Bit + VZ |
| <b>SM</b> 1231 AI 4 x<br>16 Bit TC | 6ES7231-5QD32-0XB0 | Potentialfrei, TC und mV | 0,1 °C/0,1 °F | 15 Bit + VZ |
| <b>SM</b> 1231 AI 8 x<br>16 Bit TC | 6ES7231-5QF32-0XB0 | Potentialfrei, TC und mV | 0,1 °C/0,1 °F | 15 Bit + VZ |

### 4 Installation und Inbetriebnahme

## 4.1 Hardwareanpassung

Tabelle 4-3

| Widerstands-                          | Bestellnummer      | Тур                                         | Auflösung     |             |
|---------------------------------------|--------------------|---------------------------------------------|---------------|-------------|
| thermometer                           |                    | Temperatur/ Widerstand                      | Temperatur    | Widerstand  |
| <b>SB</b> 1231 AI 1 x<br>16 Bit RTD   | 6ES7231-5PA30-0XB0 | Modulreferenz RTD und $\boldsymbol{\Omega}$ | 0,1 °C/0,1 °F | 15 Bit + VZ |
| <b>SM</b> 1231 AI 4 x<br>RTD x 16 Bit | 6ES7231-5PD32-0XB0 | Modulreferenz RTD und $\Omega$              | 0,1 °C/0,1 °F | 15 Bit + VZ |
| <b>SM</b> 1231 AI 8 x<br>RTD x 16 Bit | 6ES7231-5PF32-0XB0 | Modulreferenz RTD und $\Omega$              | 0,1 °C/0,1 °F | 15 Bit + VZ |

# 4.1.2 Ausgangssignal

Der "PID\_Compact" bietet die Ansteuerung des Stellglieds über einen Analogausgang oder über einen digitalen pulsweitenmodulierten Ausgang an.

# Analoge Ausgänge

Tabelle 4-4

| Analoge Ausgänge                                                                           | Bestellnummer                                                  | Тур                     |                                             |
|--------------------------------------------------------------------------------------------|----------------------------------------------------------------|-------------------------|---------------------------------------------|
|                                                                                            |                                                                | Spannung<br>(Auflösung) | Strom (Auflösung)                           |
| CPU 1215C/<br>CPU 1217C                                                                    | sämtliche Steuerungen<br>1215C/1217C                           | nein                    | 0 bis 20 mA (10 Bit)                        |
| <b>SB</b> 1232 AO 1 x 12 Bit                                                               | 6ES7232-4HA30-0XB0                                             | ±10 V (12 Bit)          | 0 bis 20 mA (11 Bit)                        |
| SM 1232 AO 2 x 14 Bit<br>SM 1232 AO 4 x 14 Bit<br>SM 1234 AI 4 x 13 Bit /<br>AO 2 x 14 Bit | 6ES7232-4HB32-0XB0<br>6ES7232-4HD32-0XB0<br>6ES7234-4HE32-0XB0 | ±10 V (14 Bit)          | 0 bis 20 mA<br>oder 4 bis 20 mA<br>(13 Bit) |

# Digitale Ausgänge

Je nach Leistungsaufnahme Ihrer digitalen Ventilansteuerung können Sie zwischen S7-1200 Steuerungen mit Transistor- oder Relaisausgängen wählen:

Tabelle 4-5

| Digitale Ausgänge | Spannungsbereich | Strom (max.) |
|-------------------|------------------|--------------|
| Transistor        | 20,4 bis 28,8 V  | 0,5 A        |
| Relais            | 5 bis 250 V      | 2 A          |

### Hinweis

**SB** = Signalboard (jede CPU besitzt einen Steckplatz für ein Signalboard) **SM** = Signalmodul

- an die CPU 1212C können bis zu 2 Signalmodule
- an die CPU 1214C/1215C/1217C k
  önnen bis zu 8 Signalmodule angeschlossen werden

Weitere Informationen zu der Wahl Ihrer Peripherie und deren Verdrahtung finden Sie in <u>Kapitel A "Technische Daten"</u> im S7-1200 Handbuch (<u>\3\</u>).

# 4.1 Hardwareanpassung

# Installation der Hardware

Nachfolgendes Bild zeigt den Hardwareaufbau der Anwendung.

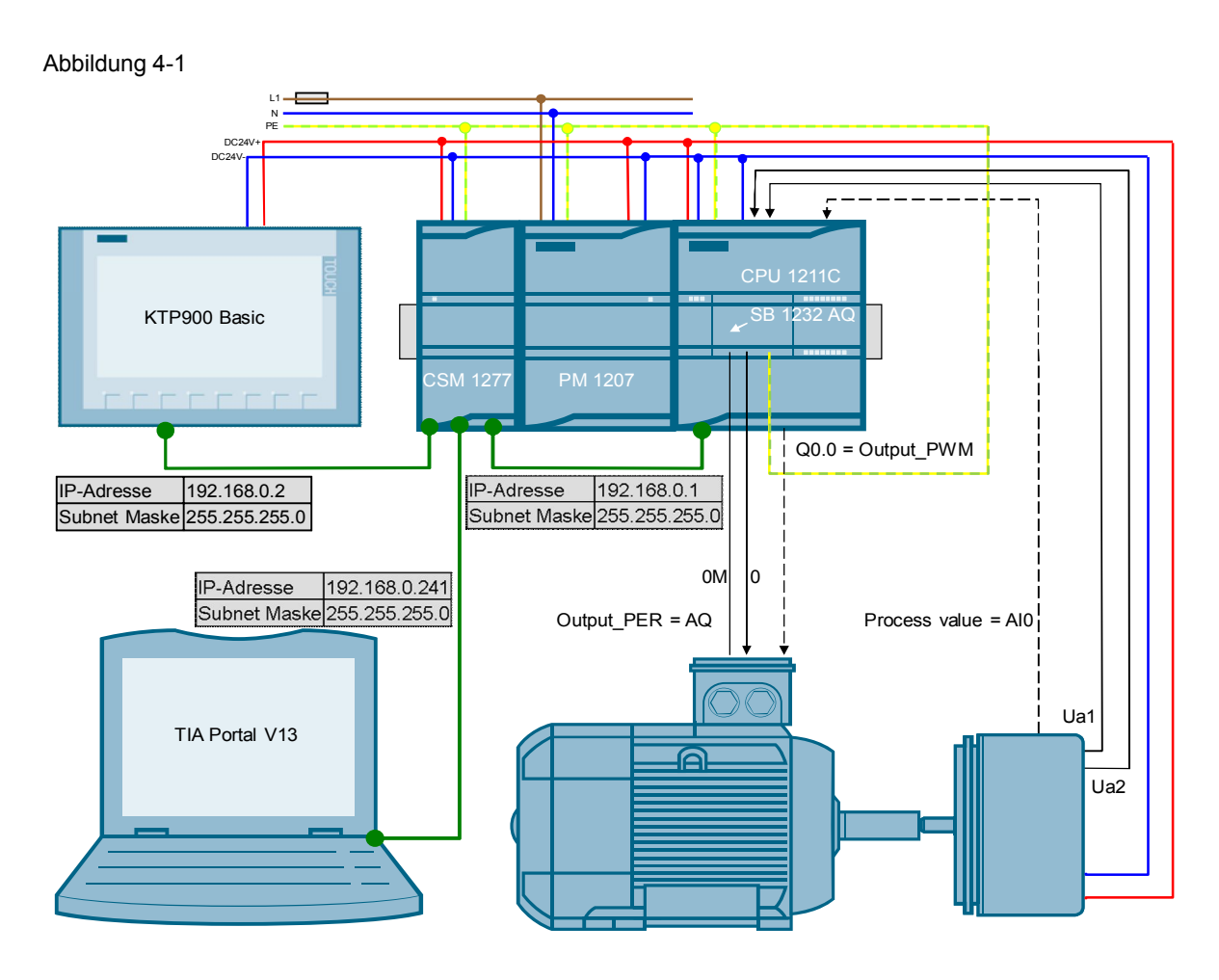

# Hardware montieren

| Nr. | Aktion                                                                      | Anmerkung                                                               |
|-----|-----------------------------------------------------------------------------|-------------------------------------------------------------------------|
| 1   | Passen Sie die Peripherie der S7-1200 an Ihr verwendetes Stellglied an.     | Siehe Kapitel 4.1                                                       |
| 2   | Montieren Sie alle benötigten S7-1200 Komponenten auf einer Hutschiene.     | Siehe Kapitel Fehler!<br>Verweisquelle konnte nicht<br>gefunden werden. |
| 3   | Verdrahten und verbinden Sie alle benötigten Komponenten wie beschrieben.   | S7-1200 Handbuch ( <u>\3\</u> )<br>Kapitel A "Technische Daten"         |
| 4   | Zum Schluss aktivieren Sie die Spannungsversorgung für die SIMATIC PM 1207. |                                                                         |

# 4.2 Konfigurationsanleitung

# Gerätekonfiguration anpassen

| Nr. | Aktion                                                                                                    | Anmerkung                                                                                                    |
|-----|----------------------------------------------------------------------------------------------------|----------------------------------------------------------------------------------------------------|
| 1.  | Vernetzen Sie die S7-1200 Steuerung mit<br>Ihrem Programmiergerät. Vergeben Sie dabei<br>die in <u>Abbildung 4-1</u> gezeigten<br>Ethernetparameter.                                                                                                    | S7-1200 IP-Adresse zuweisen:<br>S7-1200 Handbuch ( <u>\3\</u> ) $\rightarrow$ <u>Kapitel 5.7.4</u>                                                                                                    |
| 2.  | Öffnen Sie mit STEP 7 V13 die Projektdatei (ap13).                                                                                                    | Tabelle 2-3                                                                                                    |
| 3.  | Öffnen Sie die Gerätekonfiguration der<br>Steuerung "PID_CPU".                                                                                                    | Project tree       Image: Constraint of the second second s |
| 4.  | Gleichen Sie die Gerätekonfiguration im<br>Projekt an die reale Hardwarekonfiguration für<br>Ihr verwendetes Stellglied und Istwertsensor<br>an (Kapitel 4.1).<br>Falls Sie eine andere CPU verwenden,<br>markieren Sie die projektierte CPU und<br>aktivieren über Rechtsklick "Gerät<br>tauschen…".<br>Weitere Möglichkeiten, um Module zur<br>Konfiguration hinzufügen, finden Sie im S7-<br>1200 Handbuch ( <u>\3\</u> )→ <u>Kapitel 5.3</u> . | 100746401_S7-1200_PID_Compact_CODE_v1d0                                                                                                    |

# Peripherie-Adressen übergeben

Je nach geänderter Konfiguration müssen die Ein- bzw. Ausgangsadressen der hinzugefügten Hardware dem Programm übergeben werden.

Dieses wird am Beispiel eines Signalboards 1232 AQ 1x12 Bit gezeigt:

| Nr. | Aktion                                                                                                    | Anmerkung                                                                                                    |
|-----|----------------------------------------------------------------------------------------------------|----------------------------------------------------------------------------------------------------|
| 1.  | Öffnen Sie die Gerätekonfiguration der<br>Steuerung "PID_CPU".                                                                                                    | Project tree       Image: Constraint of the second second s                                     |
| 2.  | Markieren Sie in der Gerätesicht der CPU das<br>Signalboard 1232 AQ 1x12 Bit.<br>Lesen Sie die Eingangsadresse des<br>Signalboards unter dem Menüpunkt "E/A-<br>Adressen":<br>• Anfangsadresse: 80<br>• Endadresse: 81<br>Dieses bedeutetet:<br>Die Adresse, über die der Analogwert des SB<br>1232 AQ 1x12 Bit ausgegeben wird, lautet:<br><b>QW80</b> | PD_CPU      PD_CPU      PD_CPU      PO_CPU      S7-1200 rack      Total      S7-1200 rack      Total      S7-1200 rack      Total      S7-1200 rack      Total      S7-1200 rack      Total      S7-1200 rack      S7-1200 rack      Total      S7-1200 rack      S7-1200 rack      S |
| 3.  | Öffnen Sie im Steuerungsteil des Projektes<br>den OB200 "Cyclic interrupt".                                                                                                    | Devices         Image: State of the state of the st                                                      |

# 4 Installation und Inbetriebnahme

# 4.2 Konfigurationsanleitung

| Nr. | Aktion                                                                                                    | Anmerkung                                                                                                    |
|-----|----------------------------------------------------------------------------------------------------|----------------------------------------------------------------------------------------------------|
| 4.  | Da über das Signalboard die analoge<br>Stellgröße an das Stellglied ausgegeben wird,<br>übergeben Sie die Variable<br>"tags".PID_Compact.Output_PER an das<br>Ausgangswort <b>QW80</b> im Netzwerk 6.<br>Des Weiteren haben Sie hier die Möglichkeit<br>zur Anpassung des verwendeten digitalen<br>Ausgangs bei Nutzung des<br>pulsweitenmodulierten Ausgangssignals<br>"Output_PWM". | Network 6: Output peripheral<br>"tags".PID_<br>Compact.<br>Output_PER_IN<br>"tags".PID_<br>Compact.<br>Output_PWM_<br>Output_PWM_<br>USInt:5x0<br>%Q0.0<br>"SQ0.0<br>"Output_PWM"                                                                                                    |
| 5.  | Übergeben Sie im Netzwerk 2 die Adresse des<br>analogen Eingangs an den Parameter<br>"Input_PER_physical" des Bausteins "Switch",<br>falls Sie ein Istwertsensor mit<br>Analogsignalsauswertung verwenden.<br>Des Weiteren können Sie hier auch den<br>aufbereiteten Istwert als Gleitkommazahl an<br>den Parameter "Input_physical" übergeben.                                       | Network 2:       switch between a real or simulated controlled system         "Simulation_<br>tags".Switch.       EN       ENO         "tags".Switch.       Input       Compact.Input         "tags".Switch.       Input_PER       Compact.Input_         "tags".Switch.       Input_PER       FER         "simulation_<br>tags".Switch.       Input_PER       FER         "simulation_<br>tags".Switch.       Input_PER_<br>input_PER_<br>simulated |

# PID-Regler konfigurieren

Die Konfiguration des Technologieobjekts "PID\_Compact" legt die Funktionsweise des Kompaktreglers fest.

Die getroffenen Einstellungen bestimmen die Startwerte, mit denen der PID-Regler nach einem Kalt- oder Warmstart (z.B. Spannungsausfall) wieder anläuft.

Eine nähere Beschreibung finden Sie im S7-1200 Handbuch (<u>\3\</u>)  $\rightarrow$  <u>Kapitel 9.2.6</u> und im STEP 7 Basic V13 Handbuch (<u>\6\</u>)  $\rightarrow$  <u>Kapitel 11.1.3.2</u>.

| Tabel  | le 4-9 |  |
|--------|--------|--|
| 1 abci |        |  |

| Nr. | Aktion                                                                                                    | Anmerkung                                                                                                    |
|-----|----------------------------------------------------------------------------------------------------|----------------------------------------------------------------------------------------------------|
| 1.  | Öffnen Sie den Konfigurationseditor über die<br>Auswahl der CPU -> Technologieobjekte -><br>PID_Compact_1 -> Konfiguration.                                                                                                    | Project tree         Devices         Image: State of the state of the state o |
| 2.  | <ul> <li>Öffnen Sie das Untermenü "Regelungsart" in den Grundeinstellungen:<br/>Bestimmen Sie</li> <li>welche physikalische Einheit bei der<br/>Anzeige von Soll- und Istwert verwendet<br/>werden soll</li> <li>ob die Relation zwischen<br/>Regelabweichung und Stellgröße<br/>proportional oder umgekehrt proportional<br/>verlaufen soll</li> <li>ob der Regler nach einem vollständigen<br/>Laden mit CPU Neustart "inaktiv" bleiben<br/>soll oder in dem Betriebszustand anläuft,<br/>der unter "Mode setzen auf:" gewählt<br/>wurde<br/>(Sonst startet der Regler immer in dem<br/>letzten Betriebszustand, da "Mode"<br/>remanent ist)</li> <li>Hinweis: Die Einstellung der Regelungsart<br/>(hier: Drehzahl) mit der Einheit (hier: 1/min)<br/>dient lediglich der richtigen Achsen-<br/>Beschriftung im Inbetriebnahme-Assistenten<br/>(siehe Kapitel 4.3).</li> </ul> | Controller type                                                                                                    |

| Nr. | Aktion                                                                                                    | Anmerkung                 |
|-----|----------------------------------------------------------------------------------------------------|---------------------------|
| 3.  | <ul> <li>Gleichen Sie das Untermenü "Eingangs-<br/>/Ausgangsparameter" in den<br/>Grundeinstellungen an ihre verwendeten<br/>Sensoren/Aktoren an:</li> <li>Istwert als aufbereitete Gleitkommazahl<br/>"Input" oder als Analogwert "Input_PER"</li> <li>Stellgröße als Gleitkommazahl "Output",<br/>als Analogwert "Output_PER" oder als<br/>digitales pulsweitenmoduliertes Signal<br/>"Output_PWM"</li> </ul> | Input / output parameters |
| 4.  | Bestimmen Sie im Untermenü<br>"Istwertgrenzen" in den Istwerteinstellungen<br>die Grenzen des skalierten Prozesswertes.<br>Hinweis: Achten Sie auf die richtige<br>Einstellung von Ober- und Untergrenze des<br>Istwertes, da der Regler Verletzung dieser<br>Grenzen als Fehlerfall interpretiert und<br>entsprechend reagiert!                                                                                | Process value limits      |
| 5.  | Bestimmen Sie bei Verwendung des analogen<br>Prozesswertes "Input_PER" im Untermenü<br>" <b>Istwertskalierung</b> " in den<br>Istwerteinstellungen die Wertepaare für die<br>lineare Umrechnung in den skalierten<br>Prozesswert.                                                                                                    | Process value scaling     |
| 6.  | Öffnen Sie die " <b>Istwertüberwachung</b> " in den<br>Erweiterten Einstellungen:<br>Hier können Sie Warngrenzen angeben bei<br>deren Über- bzw. Unterschreitung jeweils ein<br>Warnbit aktiviert wird.                                                                                                    | Process value monitoring  |
| 7.  | Öffnen Sie die " <b>PWM-Begrenzungen</b> " in den<br>Erweiterten Einstellungen:<br>Zur Anpassung an die Stellgliedträgheit<br>können Sie hier minimale Ein- bzw.<br>Ausschaltzeiten vorgeben.<br><b>Hinweis:</b> Auch bei Verwendung eines anderen<br>Stellgrößensignals ("Output" oder<br>"Output_PER") wirken diese Einstellungen!                                                                            | PWM limits                |

| Nr. | Aktion                                                                                                    | Anmerkung                                                                                                    |
|-----|----------------------------------------------------------------------------------------------------|----------------------------------------------------------------------------------------------------|
| 8.  | Öffnen Sie das Untermenü "Ausgangswert" in<br>den Erweiterten Einstellungen:<br>Ausgangswertgrenzen<br>Bestimmen Sie die prozentualen Grenzen des<br>auszugebenden Signals an das Stellglied.<br>Verhalten im Fehlerfall<br>Bestimmen Sie, ob im Fehlerfall<br>• der Regler inaktiv geschaltet wird,<br>• die aktuelle Stellgröße für die Fehlerdauer<br>beibehalten wird oder<br>• ein vorzugebender Ersatzausgangswert<br>als Stellgröße ausgegeben werden soll.                                                                                                    | Output value limits<br>Output value limits<br>Output value high limit: 100.0 %<br>Output value low limit: 0.0 %<br>Feaction to error<br>Set output to: Substitute output value while error is pending<br>Substitute output value: 0.0 %                                                                                                    |
| 9.  | Öffnen Sie die " <b>PID-Parameter</b> " in den<br>Erweiterten Einstellungen:<br>Hier können Sie die Startwerte der<br>Reglerparameter manuell vorgeben.<br>Sie werden dann als Startwerte in den<br>Instanzdatenbaustein des "PID_Comact"<br>geschrieben und nach einem Kaltstart (Projekt<br>in die Steuerung laden) als Aktualwerte<br>übernommen.<br><b>Regel für Optimierung</b><br>Je nach gewählter Reglerstruktur werden die<br>Startwerte für die Einstellregeln der Erst- bzw.<br>Nachoptimierung auf<br>• "PID nach Chien, Hrones und Reswick"<br>bzw. "PID automatisch" oder<br>• "PI nach Chien, Hrones und Reswick"<br>bzw. "Ziegler-Nichols PI" eingestellt. | PID Parameters         Enable manual entry         Proportional gain:         Integral action time:         20.0         Derivative action time:         0.0         Derivative delay coefficient:         0.2         Proportional action weighting:         1.0         Sampling time of PID algorithm:         1.0         Controller structure:         PID                                                                                                    |
| 10. | Speichern Sie das Projekt.<br>Markieren Sie den Programmordner der S7-<br>1200 und übertragen Sie das Programm via<br>"Online/Laden in Gerät" in die Steuerung.<br>Wählen Sie in der "Vorschau Laden" unter<br>"Baugruppen stoppen" die Option "Alle<br>stoppen".<br>Wählen Sie in den "Ergebnissen des<br>Ladevorgangs" unter "Baugruppen starten" die<br>Option "Alle starten" und stellen den<br>Ladevorgang fertig.                                                                                                    | Project Edit View Insert       Online Options Tools Window Help         Image: Save project Image: Save project Image: S |

# Hinweis Änderungen der Startwerte eines Datenbausteins werden erst beim nächsten STOP/RUN-Übergang (bei nicht remanenten Datentypen) als Aktualwerte übernommen.

# 4.3 Inbetriebnahme des Kompaktreglers

# 4.3 Inbetriebnahme des Kompaktreglers

Sie konfigurieren den Kompaktregler im Inbetriebnahme-Editor für die Selbsteinstellung beim Anlauf und für die Selbsteinstellung während des Betriebs. Die getroffenen Einstellungen bestimmen die Startwerte, mit denen der PID-Regler nach einem Kalt- oder Warmstart (z.B. Spannungsausfall) wieder anläuft.

Eine nähere Beschreibung finden Sie im S7-1200 Handbuch (<u>\3\</u> $\rightarrow$  <u>Kapitel 9.2.7</u> und im STEP 7 Basic V13 Handbuch (<u>\6\</u>)  $\rightarrow$  <u>Kapitel 11.1.3.2</u>.

| Tahel | ما | 4- | 10 |
|-------|----|----|----|
| Iaven | c. | 4- | 10 |

| Nr. | Aktion                                                                                                    | Anmerkung                                                                                                    |
|-----|----------------------------------------------------------------------------------------------------|----------------------------------------------------------------------------------------------------|
| 1.  | Öffnen Sie den Inbetriebnahme-Editor über die<br>Auswahl der CPU -> Technologieobjekte -><br>PID_Compact_1 -> Inbetriebnahme.                                                                                                    | Project tree         Devices         Image: Construction of the second second s |
| 2.  | Starten Sie die Messung.                                                                                                    | Measurement<br>Sampling time: 0.3 s V Start                                                                                                    |
| 3.  | Der Status der Optimierung besagt, dass noch<br>keine Optimierung gestartet wurde und der<br>Regler befindet sich nach dem ersten Anlauf der<br>CPU im Zustand "Deaktiviert – Inaktiv" (siehe<br><u>Tabelle 4-9</u> Schritt 2).                                                                                                    | Tuning status     Online status of controller       Progress:     Setpoint:       Status:     Uning has not been stand yet:       Status:     Uning has not been stand yet:       Imput:     00       Output:     00       Imput:     00       Imput:     00                                                                                                    |
| 4.  | Die besten Ergebnisse erzielen Sie, wenn Sie<br>nach dem Erstanlauf aus dem inaktiven Zustand<br>eine Erstoptimierung gefolgt von einer<br>Nachoptimierung durchführen.<br>Geben Sie einen Sollwert möglichst im Mittelfeld<br>des Istwertbereichs vor (z.B. über eine<br>Beobachtungstabelle; im Projekt ist der Startwert<br>des Sollwertes schon entsprechend vordefiniert).<br>Starten Sie die Erstoptimierung. | Tuning mode Pretuning Start                                                                                                    |

# 4.3 Inbetriebnahme des Kompaktreglers

| Nr.      | Aktion                                                                                                    | Anmerkung                                                                                                    |
|----------|----------------------------------------------------------------------------------------------------|----------------------------------------------------------------------------------------------------|
| 5.<br>6. | Nach erfolgreicher Erstoptimierung wechselt der<br>Regler in den Automatikbetrieb.<br>Die ermittelten Werte können Sie über "Gehe zu<br>PID-Parameter" einsehen.<br>Über "PID-Parameter laden" werden die<br>ermittelten Werte als Startwerte in den<br>Instanzdatenbaustein des "PID_Compact"<br>geschrieben.<br>Geben Sie einen Sollwert möglichst im Mittelfeld | Tuning status<br>Pogress:<br>Istatus: System hured.<br>Istatus: System hured.<br>Istat |
|          | des Istwertbereiches vor (z.B. über eine<br>Beobachtungstabelle; im Projekt ist der Startwert<br>des Sollwertes schon entsprechend vordefiniert).<br>Starten Sie nun die Nachoptimierung.                                                                                                    | Tuning mode Fine tuning  Start                                                                                                    |
| 7.       | Nach erfolgreicher Beendigung der<br>Nachoptimierung können Sie die ermittelten<br>PID-Parameter wiederum als Startwerte in den<br>Instanzdatenbaustein des "PID_Compact" laden.                                                                                                    | PID Parameters Upload PID parameters Go to PID parameters                                                                                                    |

## Hinweis Die PID-Parameter sind im Instanzdatenbaustein des Kompaktreglers "PID\_Compact" remanent hinterlegt. Bei einem Warmstart (Spannungswiederkehr) bleiben die zuletzt durchlaufenen Werte erhalten. Nur bei einem Kaltstart (Übertragung des Projektes im Betriebszustand STOP oder Urlöschen des Speichers über MRES) werden die Startwerte geladen.

4.4 HMI-Projektteil

# 4.4 HMI-Projektteil

# 4.4.1 HMI konfigurieren

Falls das KTP900 Basic als Bediengerät verwendet wird, muss die projektspezifische IP-Adresse (siehe <u>Abbildung 4-1</u>) eingestellt werden.

Tabelle 4-11

| Nr. | Aktion                                                                                                    | Anmerkung                                                                                                    |
|-----|----------------------------------------------------------------------------------------------------|----------------------------------------------------------------------------------------------------|
| 1.  | <ul> <li>Schließen Sie das KTP900 Basic an die Versorgungsspannung an.</li> <li>Öffnen beim Erscheinen des "Start Centers" nach Sie die Einstellungen über die Schaltfläche "Settings".</li> </ul> | SEMENS SHARTCHAR<br>Start Center<br>Transfer  Start<br>Start<br>Start<br>Start                                                                                          |
| 2.  | Öffnen Sie anschließend die<br>Einstellungen der Netzwerk-<br>Schnittstelle über die Schaltfläche<br>"Netzwork Interface".                                                                         | Settings<br>System<br>Date & Time Sounds System<br>Control/Info<br>Transfer, Network & Internet<br>Wetwork<br>Interface<br>Display & Op<br>Display & Op<br>Display & Op |

# 4 Installation und Inbetriebnahme

# 4.4 HMI-Projektteil

| Nr. |   | Aktion                                                                                                    | Anmerkung                                                                                                    |
|-----|---|----------------------------------------------------------------------------------------------------|----------------------------------------------------------------------------------------------------|
| 3.  | • | Deaktivieren Sie die Option "DHCP".<br>Geben Sie die Netzwerkeinstellung<br>aus <u>Abbildung 4-1</u> für das HMI ein:<br>- IP adress: 192.168.0.2<br>- Subnet mask = 255.255.255.0<br>- "Default gateway" ist irrelevant.<br>Wählen Sie bei den Ethernet-<br>Parametern "Auto negotiation" zur<br>automatischen Ermittlung der<br>Geschwindigkeitsübertragung. | Interface PN X1<br>IP address<br>DHCP: OFF<br>IP address: 192.168.0.11<br>Subnet mask: 255.255.0<br>Default gateway: 192.168.0.1<br>Ethernet parameters<br>Mode and speed Auto negotiation |

# HMI-Projektteil ins KTP900 Basic laden

Verbinden Sie Ihr PG/PC zum Übertragen direkt oder über den Switch CSM1277 mit dem HMI.

Tabelle 4-12

| Nr. |   | Aktion                                                                                                    | Anmerkung                                                                                                    |
|-----|---|----------------------------------------------------------------------------------------------------|----------------------------------------------------------------------------------------------------|
| 1.  | • | Markieren Sie den Bediengeräteordner<br>"PID_HMI [KTP900 Basic PN]".<br>Betätigen Sie die Schaltfläche "Laden in<br>Gerät" zum Download des HMI-<br>Projektteils in das KTP900 Basic. | Name       Siemens - 100746401_S7-1200_PID_Compact_CODE_v1d0         Project       Edit       View       Insert       Online       Options       Tools       Mindow       Help         Image: State       Image: State |
| 2.  | • | Wählen Sie beim Erscheinen des<br>Fensters "Erweitertes Laden" als Typ der<br>PG/PC-Schnittstelle: "PN/IE".<br>Wählen Sie als PG/PC-Schnittstelle ihre<br>verwendete Netzwerkkarte.   | Configure d costs not not not not not not not not not not                                                                                                    |

# 4 Installation und Inbetriebnahme

# 4.4 HMI-Projektteil

| Nr. | Aktion                                                                                                    | Anmerkung                                                                                                    |
|-----|----------------------------------------------------------------------------------------------------|----------------------------------------------------------------------------------------------------|
| 3.  | <ul> <li>Aktivieren Sie falls erforderlich die Option<br/>"Alles überschreiben".</li> <li>Betätigen Sie die "Laden"-Schaltfläche.</li> </ul>         | Load graview  Compliand downloading to device  Satus  Target  Action  Action                                                                                                    |
| 4.  | Je nach Bediengeräteeinstellung müssen<br>Sie im Start Center des KTP900 Basic<br>noch die Übertragung über die<br>Schaltfläche "Transfer" anstoßen. | SUBATIC HAR<br>Start Center<br>Transfer<br>Star<br>Star |

# PC-Runtime starten

Falls das PG/PC als Bediengerät verwendet werden soll, starten Sie die PC-Runtime wie folgt:

| Nr. | Aktion                                                                                                    | Anmerkung                                                                                                    |
|-----|----------------------------------------------------------------------------------------------------|----------------------------------------------------------------------------------------------------|
| 1.  | <ul> <li>Markieren Sie den Bediengeräteordner<br/>"PID_HMI [KTP900 Basic PN]".</li> <li>Betätigen Sie die Schaltfläche "Simulation<br/>starten".</li> <li>Image: Simulation Start simulation</li> </ul> | Windows       Siemens - 100746401_\$7-1200_PID_Compact_CODE_v1d0         Project Edit View Insert Online Options Tools Window Help         Image: Severage of the severage of the severage of the |

# 5 Bedienung der Applikation

# 5.1 Übersicht

Übersicht und Beschreibung der Oberfläche

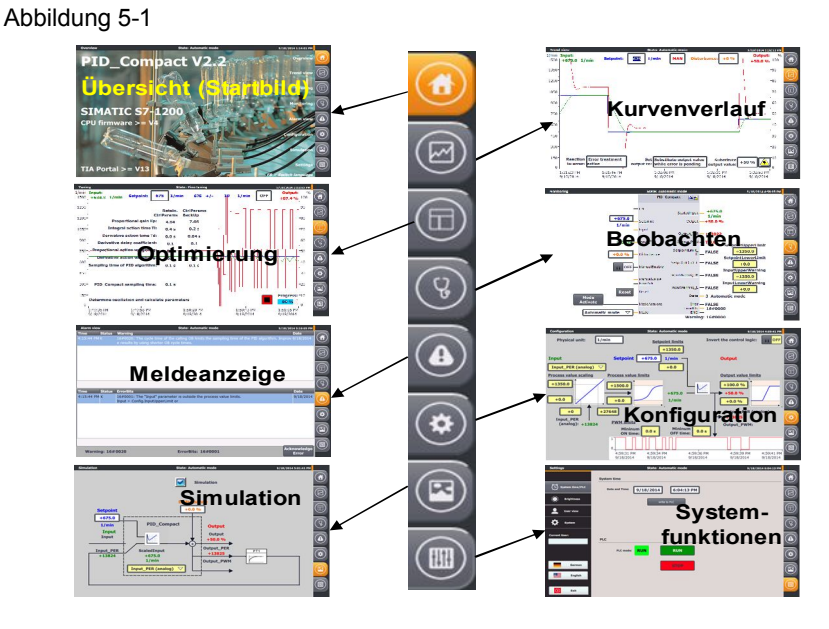

Die Bedienoberfläche besteht aus 8 Menüs:

- Anfangsbild (Übersicht)
- Kurvenverlauf
- Optimierung
- Beobachtung
- Meldeanzeige
- Konfiguration
- Simulation
- Systemfunktionen

# 5.1.1 Übersicht (Anfangsbild)

Das Übersichtsbild gibt Aufschluss über die behandelte Thematik. Vorgestellt wird das Technologieobjekt: der Kompaktregler "PID\_Compact" in der Version 2.2. Dieser ist verfügbar in der Steuerung SIMATIC S7-1200 ab CPU-Firmware V4.0. Er wird projektiert in STEP 7 (TIA Portal) ab der Version V13.

Zusätzlich wird die Bedienung der rechten Menüleiste erklärt. Diese ist in jedem Bild verfügbar.

# 5.1 Übersicht

### Abbildung 5-2

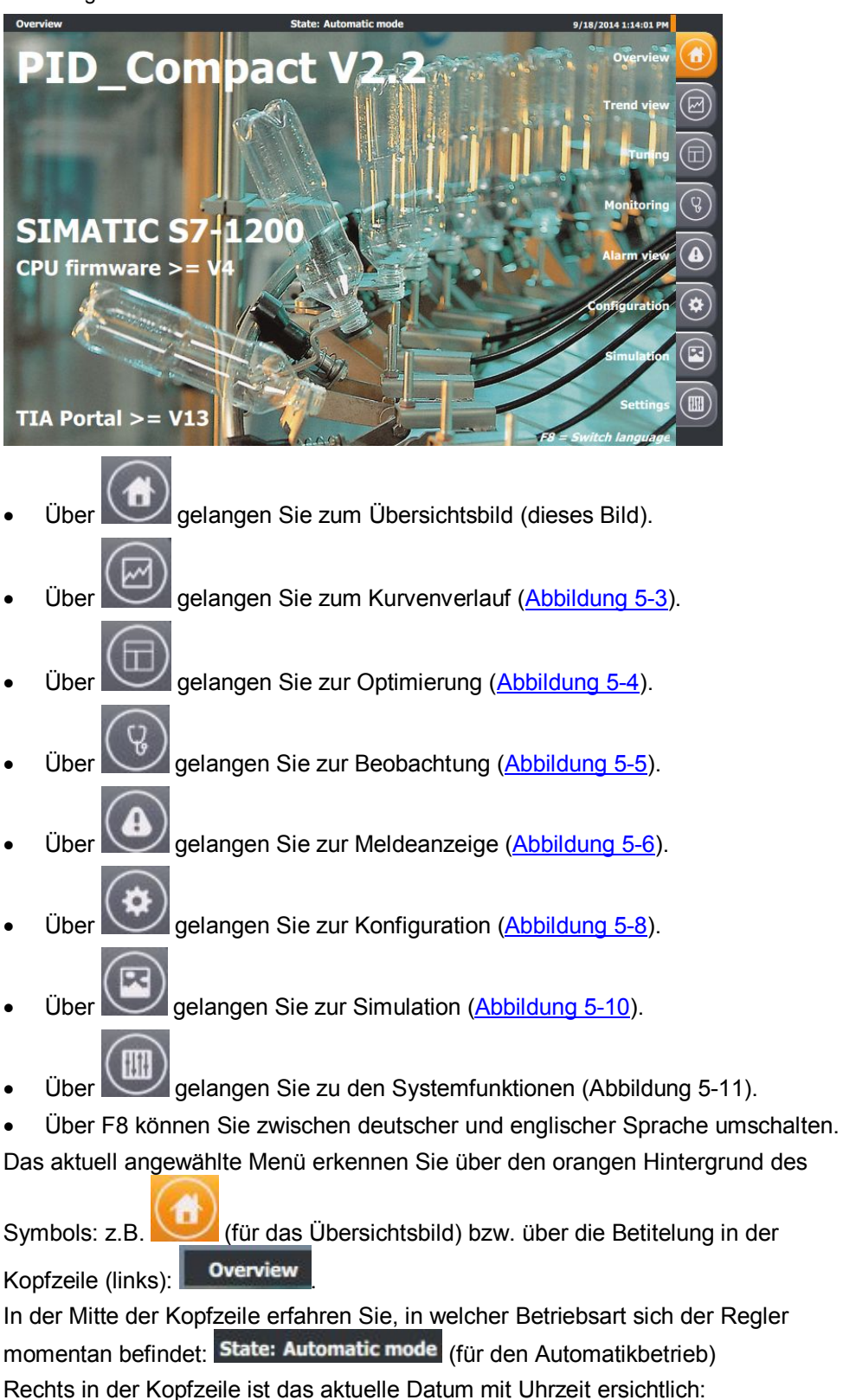

### 9/19/2014 1:15:40 PM

Die Kopfzeile ist ebenfalls in jedem Bild sichtbar.

# 5.1.2 Kurvenverlauf

# Abbildung 5-3

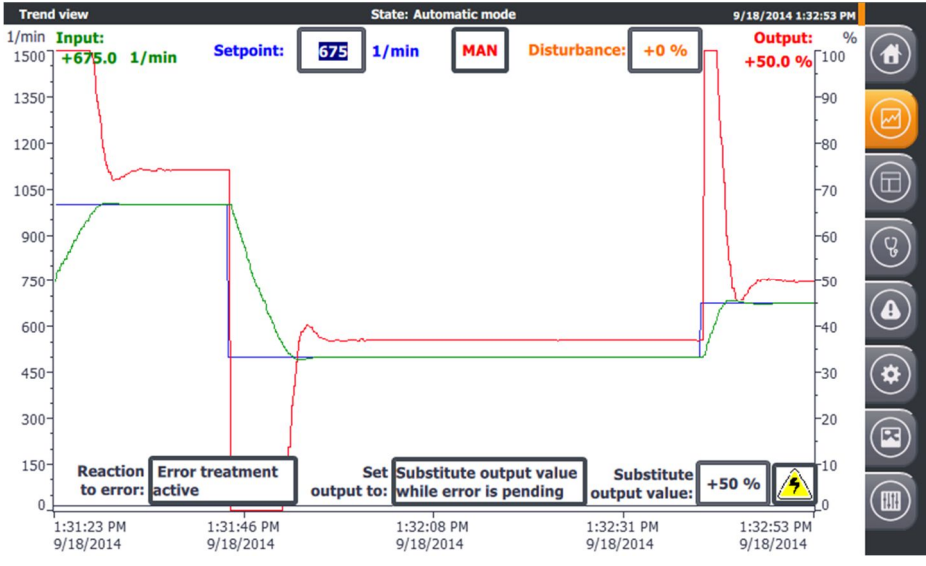

Das Bild "Kurvenverlauf" zeigt den zeitlichen Verlauf über 90 Sekunden

- des Sollwertes Setpoint (Skala links)
- des Istwertes Input (Skala links)
- der Stellgröße Output (Skala rechts)

# Handbetrieb

Über **L**schalten Sie in den Handbetrieb.

Manual value: +50 % (Wertebereich

Im Handbetrieb können Sie über den Handwert 0 bis 100 %) die Stellgröße direkt angeben.

**Hinweis** Der Handbetrieb wird hier über die Wertvorgabe am Parameter "Mode" in Verbindung mit der Aktivierung über "ModeActivate" eingeschaltet (nicht über "ManualEnable").

# Automatikbetrieb

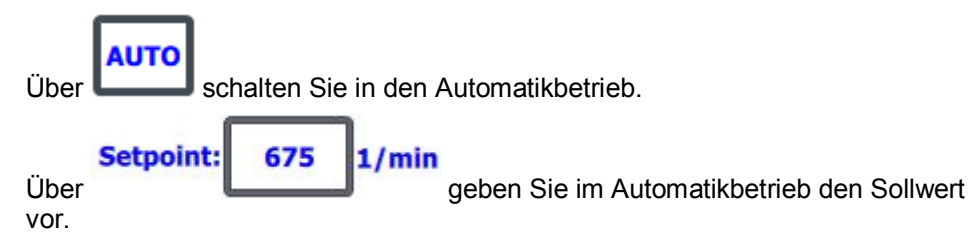

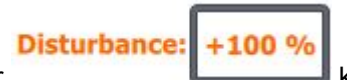

Über **Learne** können Sie die Störgröße, die direkt auf die Stellgröße addiert wird vorgeben.

Sie können so im Automatikbetrieb die Ausregelung der Störgröße im Kurvenverlauf verfolgen.

## Verhalten im Fehlerfall

Bei Überschreitung der Istwertgrenzen (z.B. durch Ausfall des Sensors) können Sie das Verhalten des Reglers vorbestimmen.

Bestimmen Sie, ob im Fehlerfall

 der Regler inaktiv geschaltet werden soll
 oder bei aktiver Fehlerbehandlung
 die aktuelle Stellgröße für die Fehlerdauer beibehalten wird
 Current value while error is pending
 oder
 ein Ersatzausgangswert

als Stellgröße ausgegeben werden soll.

Bei aktiver Fehlerbehandlung wird die Stellgröße (Output) im Fehlerfall auf den aktuellen Wert oder auf den Ersatzausgangswert für die Fehlerdauer gesetzt. Dieses Verhalten tritt in den Betriebsarten: Erst- oder Nachoptimierung, sowie im Automatikbetrieb auf.

Der Regler schaltet sich zusätzlich im Handbetrieb inaktiv bei Auswahl dieses Verhaltens im Fehlerfall.

Im Streckensimulationsbetrieb lässt sich das gewählte Verhalten im Fehlerfall über

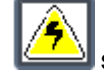

simulieren (ein- und ausschalten). Im eingeschalteten Fehlerfall wird das

Symbol rot hinterlegt:

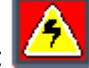

| ACHTUNG | Diese Auswahlfelder sind gelb hinterlegt, da es sich hier um nicht<br>remanente Daten im Instanzdatenbaustein des "PID_Compact" handeln.<br>Sie können sie diese über das Bediengerät oder deren Simulation<br>verändern, um die Funktion zu testen.                                                                           |
|---------|----------------------------------------------------------------------------------------------------|
|         | Um diese Voreinstellungen auch über einen Spannungsverlust zu sichern,<br>müssen dieser Wert als Startwerte in den Instanzdatenbaustein des<br>"PID_Compact" geschrieben werden.<br>Der Konfigurationsassistent bietet diese Funktion (Tabelle 4-9, Schritt 8)<br>bei anschließender Übertragung des Instanzdatenbausteins an. |

# 5.1.3 Optimierung

Im Menü "Optimierung" können Sie die Regelungsparametrierung automatisch oder manuell bestimmen.

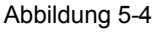

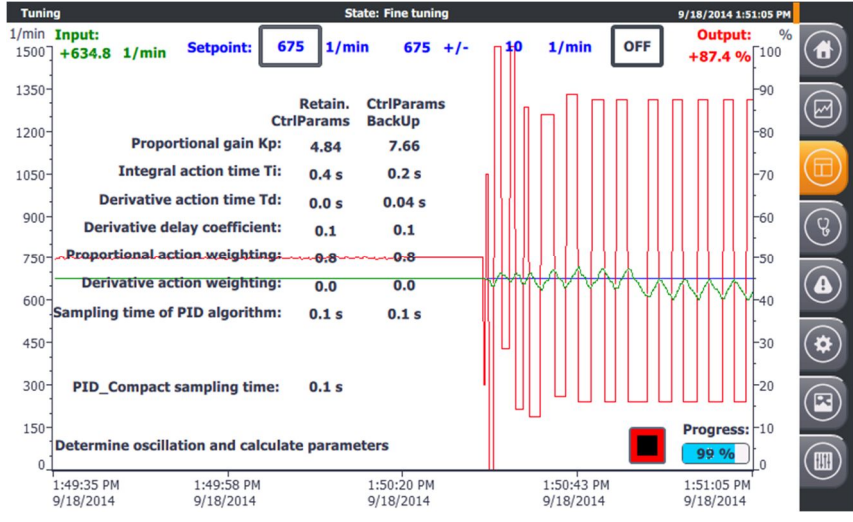

Die Optimierungsmaske bietet die Möglichkeit

- zur Erstoptimierung oder
- zur Nachoptimierung

aus dem inaktiven Reglerzustand, Hand- oder Automatikbetrieb.

Hinweis Der Handbetrieb darf dafür nicht über den Eingang "ManualEnable" gewählt sein!

Für die Erstoptimierung können Sie zwischen folgenden Optimierungsmethoden wählen:

- Chien, Hrones, Reswick PID
- Chien, Hrones, Reswick Pl

Für die Nachoptimierung können Sie zwischen folgenden Optimierungsmethoden wählen:

• PID automatisch

w

# 5.1 Übersicht

- PID schnell
- PID langsam
- Ziegler-Nichols PID
- Ziegler-Nichols PI
- Ziegler-Nichols P

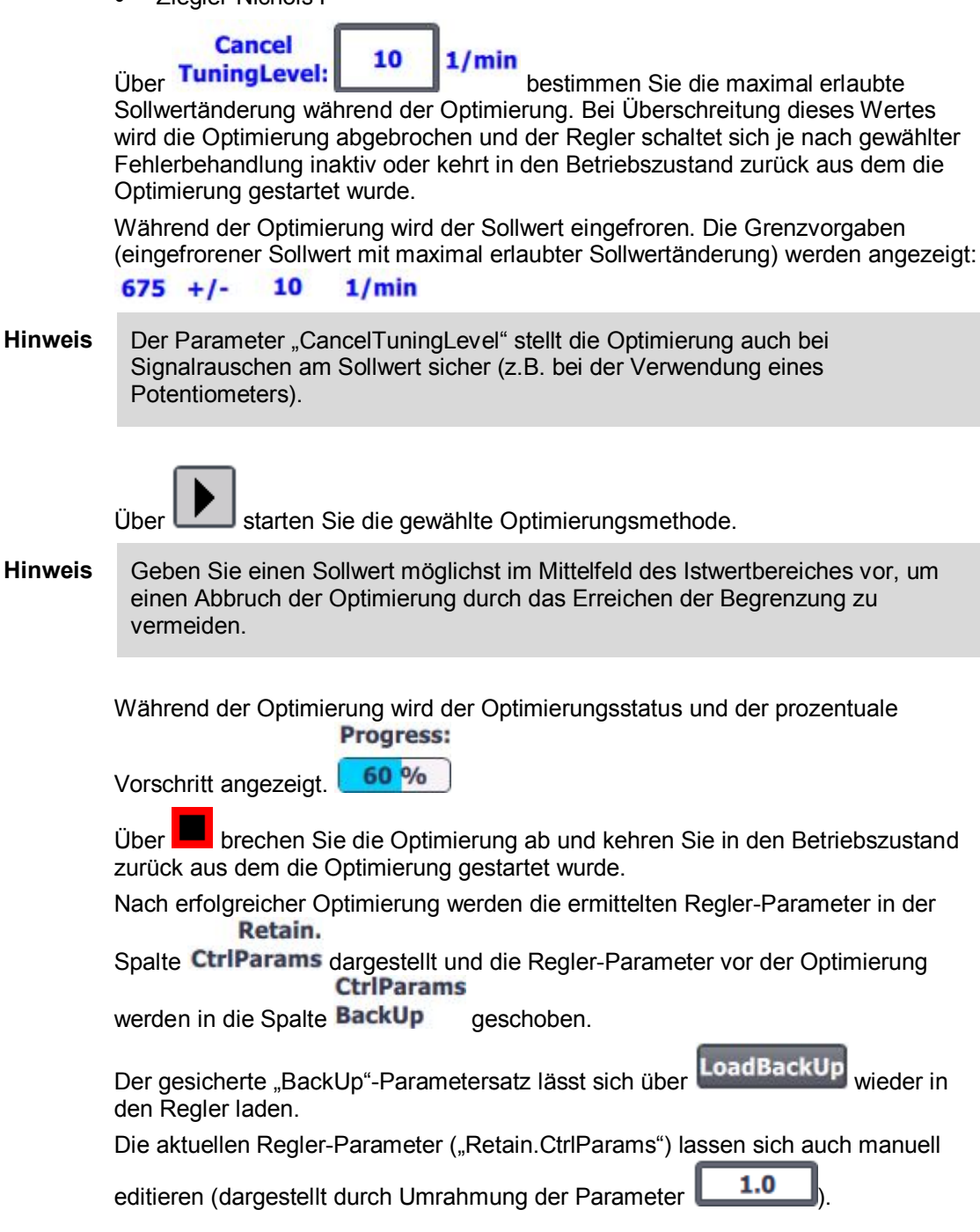

### 5.1 Übersicht

**Hinweis** Der aktuelle Regler-Parametersatz ("Retain.CtrlParams") ist remanent und bleibt auch nach Spannungsverlust erhalten. Um mit diesen Parametern auch nach einem Kaltstart zu starten, müssen diese als Startwerte in den Instanz-DB des "PID\_Compact" geschrieben werden. Der Inbetriebnahme-Assistent bietet diese Funktion an (Tabelle 4-10, Schritt 7).

> Über **Init** werden die Defaultwerte des PLC-Datentyps "PID\_CompactRetain" geladen:

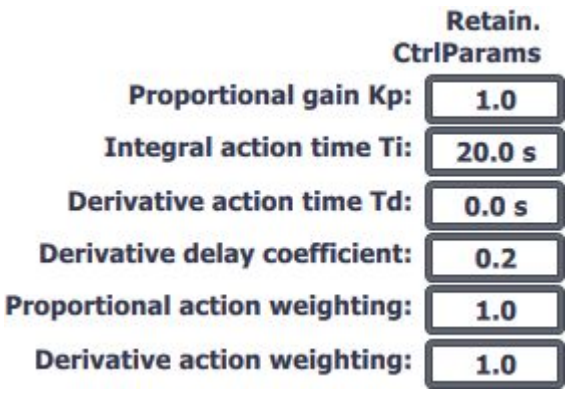

Die Abtastzeit des Reglers **PID\_Compact sampling time: 0.1 s** entspricht dem Zeittakt des Weckalarm-Organisationsbausteins, in dem der "PID\_Compact" aufgerufen wird.

Die Abtastzeit des PID-Algorithmus **Sampling time of PID algorithm:** 0.1 s entspricht einem Vielfachen der Abtastzeit des Reglers und ist abhängig von PWM-Begrenzung.

Nach erfolgreicher Optimierung können Sie je nach Optimierungsart über

Calculate Params

die Reglerparameter für andere Optimierungsmethoden berechnen ohne den Optimierungsprozess zu wiederholen.

# OFF

Über können Sie den Regler inaktiv schalten. Dieser Betriebszustand ist speziell für die Erstoptimierung von Vorteil. Bei der Erstoptimierung werden aus der Antwort auf einen Sollwertsprung die Regelungsparameter ermittelt. Dabei darf der Istwert nicht zu nah am Sollwert sein:

- |Setpoint Input| > 0.3 \* | Config.InputUpperLimit Config.InputLowerLimit| und
- |Setpoint Input| > 0.5 \* |Setpoint|

# 5.1.4 Beobachtung

I

Die Beobachtungsmaske zeigt den Online-Status des Kompaktreglers "PID\_Compact".

Abbildung 5-5

| Monitoring                  | State: Automatic mode                                     | 9/22/2014 12:47:44 PM        |   |
|-----------------------------|-----------------------------------------------------------|------------------------------|---|
| Current<br>Setpoint:        | PID_Compact                                               |                              |   |
| +1350.0<br>1/min<br>+1500.0 | EN Scaledinput+1350<br>1/min<br>Setpoint Output+100.0     | 0<br>%                       |   |
| 1/min _                     | Input<br>Output_PER -+27648                               | ~                            |   |
| +27647-                     | Input_PER Output_PWM                                      |                              | 8 |
| II OFF                      | SetpointLimit_L —<br>ManualEnable                         | Process value monitoring     |   |
| Acknowledge<br>Error        | InputWarning_H — TRUE<br>ManualValue<br>ErrorAck          | +1300.0<br>InputLowerWarning |   |
| Reset<br>Mode<br>Activate   | Reset State - 3 Autor                                     | matic mode                   |   |
| Automatic mode 🗸            | ModeActivate Error — FALSE<br>ErrorBits — 16#000<br>ENO — | 00                           |   |
|                             | warning: 10#000                                           | 34                           |   |

Sie können:

- alle Ein- und Ausgangswerte einsehen
- die folgenden Parameter editieren:
  - Sollwert im Automatikbetrieb ("Setpoint")
  - Störgrößenaufschaltung im Automatikbetrieb ("Disturbance")
  - Ein-/Ausschaltung des Handbetriebes ("ManualEnable")
  - Manuelle Stellgrößenvorgabe im Handbetrieb ("ManualValue")
  - Quittierung (Rücksetzen) der Meldungen "ErrorBits" und "Warning" ("Acknowledge Error")
  - Rücksetzen des Kompaktreglers ("Reset")
  - Wechsel der Betriebsart über die Auswahl am Parameter "Mode" und Aktivierung über "ModeActivate"
- Die Konfiguration der Istwertüberwachung testen
  - Editieren der oberen ("InputUpperWarning") und unteren ("InputLowerWarning") Warngrenzen
  - Direkte Überwachung an den Ausgängen "InputWarning\_H" bzw. "InputWarning\_L"

Hinweis Der Reset-Button führt in dieser Applikation einen Neustart der Bausteine "PID\_Compact" und "PROC\_C" durch. Dabei wechselt der Regler in die Betriebsart "Inaktiv". Die Meldungen "ErrorBits" und "Warnings" werden zurückgesetzt. Anschließend startet der Regler in der Betriebsart, die am Parameter "Mode" anliegt.

# 5.1 Übersicht

**Hinweis** Im Handbetrieb (aktiviert über "ManualEnable" = "ON"), lässt sich die Betriebsart über "Mode" und "ModeActivate" nicht verändern.

# 5.1.5 Meldeanzeige

Das Menü "Meldeanzeige" zeigt die aktuell anstehenden Meldungen am Ausgang "ErrorBits" und an der statischen Variable "Warning" des "PID\_Compact" als hexadezimaler Fehlercode, sowie in Textform mit Zeitstempel und Status an.

Abbildung 5-6

| Alarm view   | State: Automatic mode                                                                                                    | 9/18/2014 5:16:05 PM |   |
|--------------|----------------------------------------------------------------------------------------------------|----------------------|---|
| Time Status  | Warning                                                                                                    | Date                 |   |
| 4:15:44 PM K | 16#0020: The cycle time of the calling OB limits the sampling time of the PID algorithm<br>e results by using shorter OB cycle times. | . Improv 9/18/2014   |   |
|              |                                                                                                    |                      |   |
|              |                                                                                                    |                      |   |
|              |                                                                                                    |                      | Ŷ |
| Time Status  | ErrorBits                                                                                                    | Date                 |   |
| 4:15:44 PM K | 16#0001: The "Input" parameter is outside the process value limits.<br>Input > Config.InputUpperLimit or                              | 9/18/2014            |   |
|              |                                                                                                    |                      | ۲ |
|              |                                                                                                    |                      |   |
| Warning: 16# | 0020 ErrorBits: 16#0001                                                                                                    | Acknowledge<br>Error |   |

Die Fehlermeldungen "ErrorBits" werden beim Auftreten auch global angezeigt.

### Abbildung 5-7

| ErrorBits  |        |                                                                                                    |          |
|------------|--------|----------------------------------------------------------------------------------------------------|----------|
| Time       | Status | Text                                                                                                    | Date     |
| 3:57:25 PM | К      | 16#0008: Error at start of pretuning. The process value is too close to the setpoint. Start fine t uning. | 9/22/201 |
|            | -0     |                                                                                                    |          |
|            |        |                                                                                                    | _        |
|            |        |                                                                                                    |          |
|            |        |                                                                                                    |          |

Dabei haben Sie die Möglichkeit, die nicht mehr anstehende Fehler über zu quittieren. Dadurch werden alle nicht mehr anstehenden Meldungen an "ErrorBits" und "Warning" über den Eingang "ErrorAck" gelöscht.

Innerhalb der Meldanzeige und der anderen Masken führen Sie diese Funktion

|      | Acknowledge |      |
|------|-------------|------|
| über | Error       | aus. |

# 5.1 Übersicht

Die Schaltfläche ist nur bei anstehenden Meldungen ("ErrorBits" oder "Warning") sichtbar.

**Hinweis** Die vollständige Beschreibung der aller Fehlermeldungen finden Sie in der Online-Hilfe von STEP 7 Basic V13. Markieren Sie dazu den Funktionsbaustein "PID\_Compact" im Programmaufruf (siehe Abbildung 3-5) und drücken Sie F1.

# 5.1.6 Konfiguration

Die Konfigurationsmaske ist den Grundeinstellungen des Konfigurations-Assistenten (Tabelle 4-9) nachempfunden.

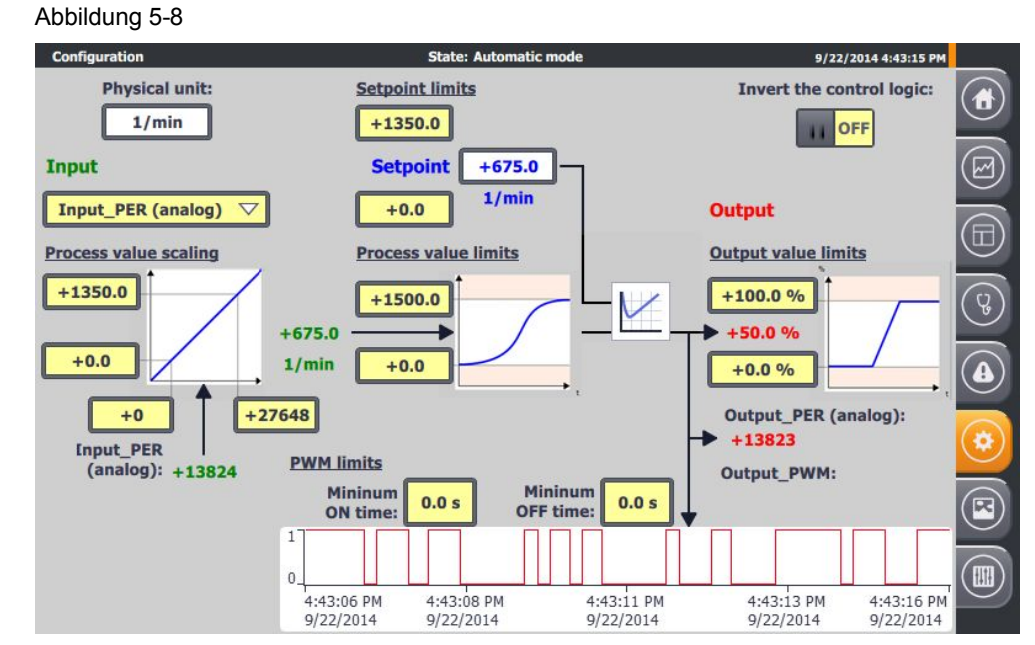

Hier können Sie während der Laufzeit folgende Vorgaben ändern:

# Grundeinstellungen

- Regelungsart
  - Vorgabe der angezeigten physikalischen Einheit (auf 5 Zeichen begrenzt; nicht identisch mit der Vorauswahl im Konfigurationsassistenten)
     Physical unit:

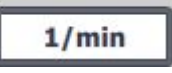

- Invertieren der Regelsinns (siehe Tabelle 4-9, Schritt 2) Invert the control logic:

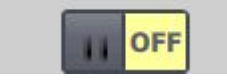

• Eingangs-/Ausgangsparameter (siehe Tabelle 4-9, Schritt 3)

# 5.1 Übersicht

Istwertsignal-Auswahl: Gleitkommazahl ("Input") oder analog ("Input\_PER")

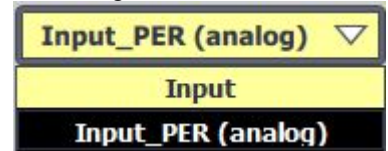

# Istwerteinstellungen

- Istwertgrenzen (siehe Tabelle 4-9, Schritt 4)
  - Editieren von Ober- und Untergrenze des Istwertes <u>Process value limits</u>

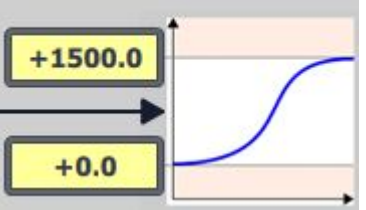

- Istwertskalierung (siehe Tabelle 4-9, Schritt 5)
  - Editieren von analogen und skalierten oberen und unteren Istwerten Process value scaling

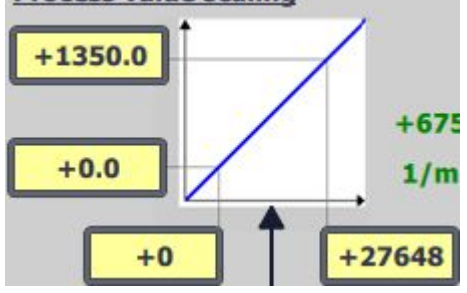

Hinweis Die Istwertskalierung dient zur linearen Umrechnung des Analogwertes "Input\_PER" in den skalierten Istwert "ScaledInput". Im Simulationsbetrieb wird diese Umrechnung aber auch bei Auswahl der Istwerterfassung über den Gleitkommawert "Input" benötigt (siehe <u>Abbildung</u> <u>3-3</u>).

# Erweiterte Einstellungen

- PWM-Begrenzungen (siehe Tabelle 4-9, Schritt 7)
  - Editieren von minimaler Einschalt- und Ausschaltzeit zur Anpassung an eventueller Stellgliedträgheit

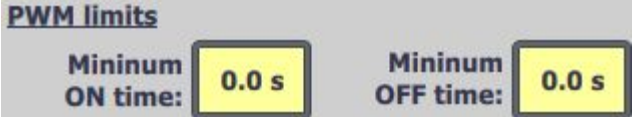

• Ausgangswertgrenzen (siehe Tabelle 4-9, Schritt 8)

Editieren von Ober- und Untergrenze des Ausgangswertes Output value limits

| +100.0 % |  |
|----------|--|
| +50.0 %  |  |
| +0.0 %   |  |

## Sollwertgrenzen

Der Kompaktregler "PID\_Compact" begrenzt den Sollwert automatisch auf die Istwertgrenzen "Process value limits".

Sie können den Sollwert aber auch auf einen kleineren Bereich über die Sollwertgrenzen "Setpoint limits" beschränken.

"PID\_Compact" nimmt automatisch die engere Begrenzung.

Abbildung 5-9

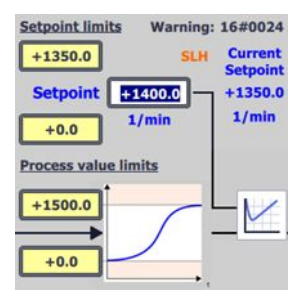

Bei Grenzverletzung erfolgt eine entsprechende interne Beschränkung. Der tätsächliche Sollwert "CurrentSetpoint" wird angezeigt und der Ausgangsparameter "SetpointLimit\_H" **SLH** bzw. "SetpointLimit\_L" **SLL** zeigt die Grenzverletzung an. Es erfolgt eine entsprechende Warnungsmeldung (16#0004).

Diese Maske dient dem Kennenlernen der Kompaktreglereinstellungen und deren Charakteristika (besonders für den Simulationsbetrieb).

| ACHTUNG | Diese Ein-/Ausgabefelder sind gelb hinterlegt, da es sich hier um nicht<br>remanente Daten im Instanzdatenbaustein des "PID_Compact" handeln.<br>Sie können diese über das Bediengerät oder deren Simulation verändern,<br>um die Funktion zu testen.                                                               |
|---------|----------------------------------------------------------------------------------------------------|
|         | Um diese Voreinstellungen auch über einen Spannungsverlust zu sichern,<br>müssen dieser Wert als Startwerte in den Instanzdatenbaustein des<br>"PID_Compact" geschrieben werden.<br>Der Konfigurationsassistent bietet diese Funktion (Tabelle 4-9) bei<br>anschließender Übertragung des Instanzdatenbausteins an. |

# 5.1.7 Simulation

Das Simulationsbild ermöglicht die Umschaltung zwischen einem realen und einem simulierten Regelungssystem.

Abbildung 5-10

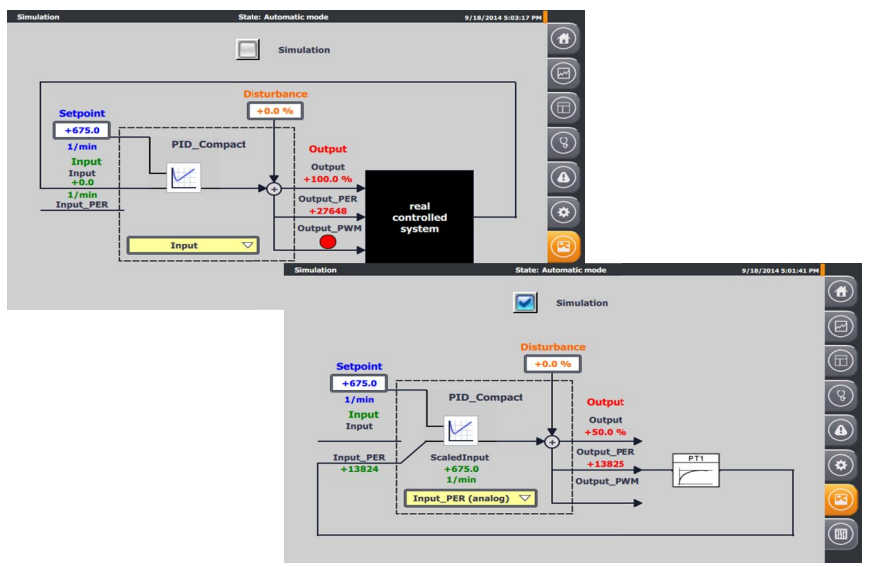

Das Blockschaltbild der PID-Regelung wird gezeigt mit:

- der Sollwertvorgabe "Setpoint"
- der Istwertanzeige mit Istwertsignal-Auswahl
  - "Input" als Gleitkommazahl oder
  - "Input\_PER" als Analogwert mit interner Umrechnung ("ScaledInput")
- der Störgrößenvorgabe "Disturbance"
- der Stellgrößenausgabe
  - als prozentuale Gleitkommazahl "Output"
  - als Analogwert "Output\_PER"
  - als pulsweitenmoduliertes digitales Signal "Output\_PWM"

Ist die Simulation nicht eingeschaltet, bezieht der Regler die Signale über die Steuerungsperipherie (Tabelle 4-8, Schritt 5).

Bei eingeschalteter Simulation Simulation zeigt das Bild die Blockschaltbildstruktur, wie die Eingangssignale für den Regler errechnet werden:

Der Ausgang des PT1-Streckensimulationsblocks

# 5.1 Übersicht

# 5.1.8 Einstellungen

Das Einstellungsmenü besteht aus den Masken

- Systemzeit/CPU
- Helligkeit
- Benutzer
- System

## Abbildung 5-11

|               | Settings                     | State: Automatic mode                          | 9/18/2014 6:04:13 PM |
|---------------|------------------------------|------------------------------------------------|----------------------|
|               |                              | System time                                    |                      |
|               | System time/PLC              | Date and Time: 9/18/2014 6:04:13 PM            | M                    |
|               | Brightness                   | write to PLC                                   |                      |
|               | Luser view                   |                                                |                      |
|               | System                       |                                                | (G)                  |
|               | Current User:                | PLC                                            |                      |
|               |                              | PLC mode: RUN RUN                              |                      |
|               | German                       | STOP                                           |                      |
|               | English                      |                                                |                      |
|               | Exit                         |                                                |                      |
|               |                              |                                                |                      |
|               |                              | cu                                             | rent User:           |
|               | Bei Anmeldung                | eines Benutzers wird der Name angezeigt:       |                      |
|               | Über                         | German wählen Sie als Anzeigesprache "De       | eutsch".             |
|               | Über                         | English wählen Sie als Anzeigesprache "Er      | nglisch".            |
|               | Über 🚺                       | Exit beenden Sie die HMI-Runtime.              |                      |
| Zeiteinstellu | ing/CPU                      |                                                |                      |
|               | Die Applikation              | verfügt über eine Zeitsynchronisation zwischen | CPU und HMI.         |
|               | Über 9/23/2<br>Uhrzeit.      | editieren Sie das Datum und über 1:4           | 3:49 AM die          |
|               | Über write<br>die CPU-Systen | übernehmen Sie diese Einstellunge<br>nzeit.    | n und stellen damit  |
|               | Der aktuelle CP              | U-Betriebszustand wird über                    | angezeigt.           |

# 5.1 Übersicht

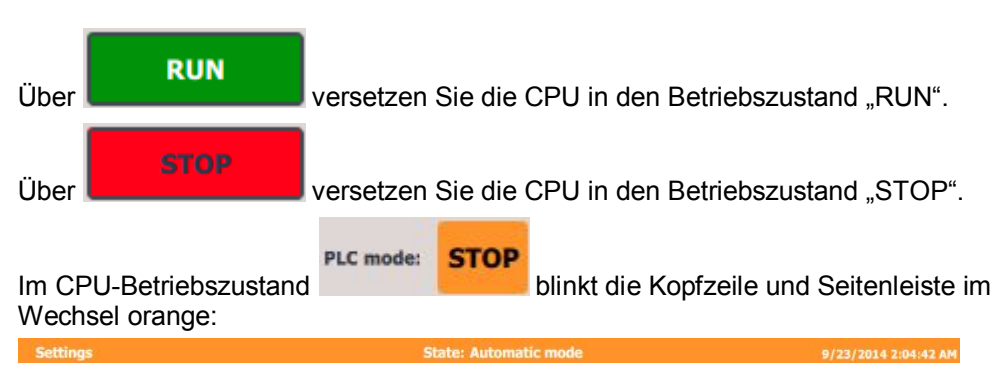

# Helligkeit

Über (Einstellbereich: 30 bis 100%) des Bediengerätes (nur bei Einsatz eines realen HMIs möglich).

### Benuteranzeige

Bei Anmeldung eines Benutzers werden hier die Details (Benutzer, Passwort, Gruppe und Abmeldezeit) angezeigt. Bei der Applikation wurde keine Berechtigung vergeben. Darum ist keine Anmeldung eines Benutzers erforderlich.

# System

Über Clean Screen schalten das Touch Panel temporär unempfindlich, um es zu reinigen (nur bei Einsatz eines realen HMIs möglich).

# 6

# Literaturhinweise

# Tabelle 6-1

|      | Themengebiet                                                                                                    | Titel                                                      |
|------|----------------------------------------------------------------------------------------------------|------------------------------------------------------------|
| \1\  | Siemens Industry<br>Online Support                                                                                          | http://support.automation.siemens.com                      |
| \2\  | Downloadseite des<br>Beitrages                                                                                              | http://support.automation.siemens.com/WW/view/de/100746401 |
| \3\  | SIMATIC S7-1200<br>Automatisierungssyst<br>em Systemhandbuch                                                                | http://support.automation.siemens.com/WW/view/de/91696622  |
| \4\  | Systemhandbuch<br>WinCC Basic V13.0                                                                                         | http://support.automation.siemens.com/WW/view/de/91379840  |
| \5\  | Betriebsanleitung<br>SIMATIC HMI<br>Bediengeräte Basic<br>Panels 2nd<br>Generation                                          | http://support.automation.siemens.com/WW/view/de/90114350  |
| \6\  | STEP 7 Basic V13.0<br>Systemhandbuch                                                                                        | http://support.automation.siemens.com/WW/view/de/89336297  |
| \7\  | Regeln von<br>simulierten<br>Regelstrecken in der<br>S7-1500 mit<br>PID_Compact V2                                          | http://support.automation.siemens.com/WW/view/de/79047707  |
| /8/  | Updates für STEP 7<br>V13 und WinCC V13                                                                                     | http://support.automation.siemens.com/WW/view/de/90466591  |
| \9\  | SIMATIC S7-1200<br>Easy Book                                                                                                | http://support.automation.siemens.com/WW/view/de/39710145  |
| \10\ | Dreipunktschrittregelu<br>ng mit der SIMATIC<br>S7-1200 (Set 2)                                                             | http://support.automation.siemens.com/WW/view/de/62154322  |
| \11\ | Dreipunktschrittregelu<br>ng mit der SIMATIC<br>S7-1500                                                                     | http://support.automation.siemens.com/WW/view/de/68011827  |
| \12\ | Wie erfolgt in STEP 7<br>ab V11 die<br>automatische PID-<br>Reglereinstellung bei<br>unsymmetrischen<br>Temperaturstrecken? | http://support.automation.siemens.com/WW/view/de/66995021  |

# 7 Historie

## Tabelle 7-1

| Version | Datum   | Änderung      |
|---------|---------|---------------|
| V1.0    | 11/2014 | Erste Ausgabe |
|         |         |               |
|         |         |               |